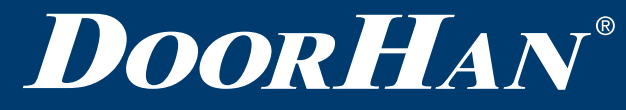

| Общие сведения                          | 2  |
|-----------------------------------------|----|
| Конструкция                             | 2  |
| Монтаж блока управления                 | 3  |
| Электрические подключения 0,75 кВт      | 3  |
| Электрические подключения 1,5 и 2,2 кВт | 13 |
| Настройка блока управления              | 23 |

Блок управления для скоростных ворот серии SPEEDROLL/ SPEEDFOLD с приводом DOORHAN SERVO

Инструкция по монтажу и эксплуатации

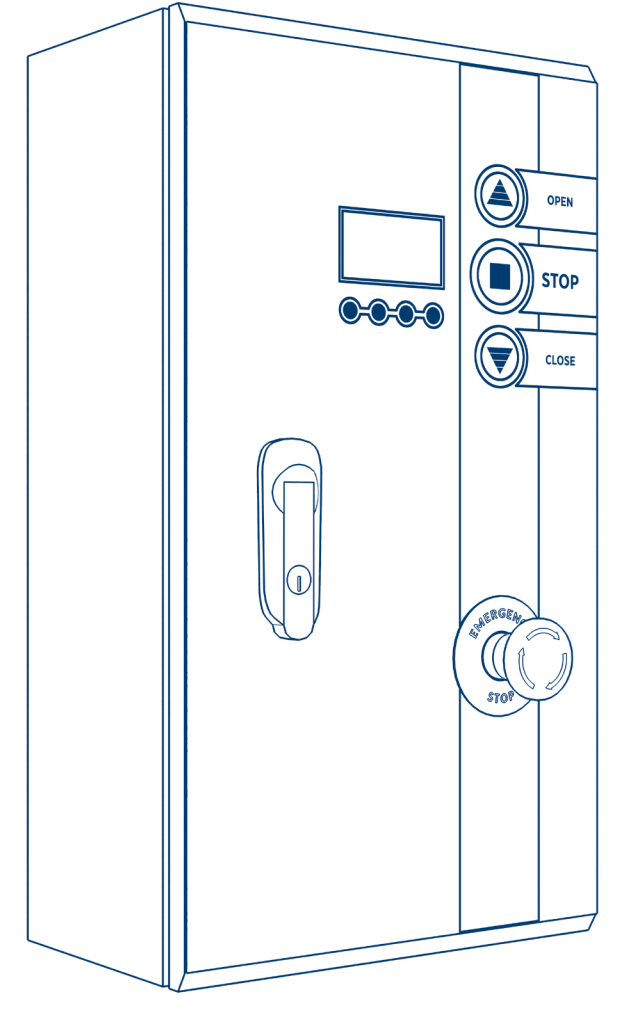

# 1. ОБЩИЕ СВЕДЕНИЯ

Блоки управления серий PE200B, PE500B, PE700B предназначены для управления скоростными ПBX-воротами cepuй SPEEDROLL/SPEEDFOLD.

Таблица 1. Технические характеристики

| Параметры                        | Значение                                          |
|----------------------------------|---------------------------------------------------|
| Напряжение питания               | 220/240 B                                         |
| Частота тока электрической сети  | 50/60 Гц                                          |
| Мощность преобразователя частоты | 0,75; 1,5; 2,2 кВт                                |
| Управляющее напряжение           | 24 B                                              |
| Диапазон рабочих температур      | -25+55 °C                                         |
| Габариты (Ш × В × Г)             | 250 × 450 × 140 мм и 250 × 490 × 140 мм (2,2 кВт) |
| Класс защиты                     | IP 54                                             |

### 1.1. ПРАВИЛА БЕЗОПАСНОСТИ

- Используйте блок управления только по назначению, любое другое использование запрещено.
- Компания DoorHan не несет ответственности за нанесенный материальный ущерб и травмы, полученные в результате несоблюдения правил и предписаний инструкций по технике безопасности, а также в случае использования изделия не по назначению.
- Выполнять установку, настройку и сервисное обслуживание данного оборудования могут только квалифицированные специалисты.
- Для исправной работы блока управления напряжение питания должно соответствовать указанному в инструкции.
- Перед установкой блока управления убедитесь в том, что скоростные спиральные ворота и устройства безопасности ворот установлены в рабочее положение.
- Перед первым включением блока управления убедитесь в том, что все электрические соединения надежно закреплены и изолированы.

#### **ВНИМАНИЕ!**

Выполняйте все указания инструкции, так как неправильная установка оборудования может привести к серьезным повреждениям.

# 2. КОНСТРУКЦИЯ

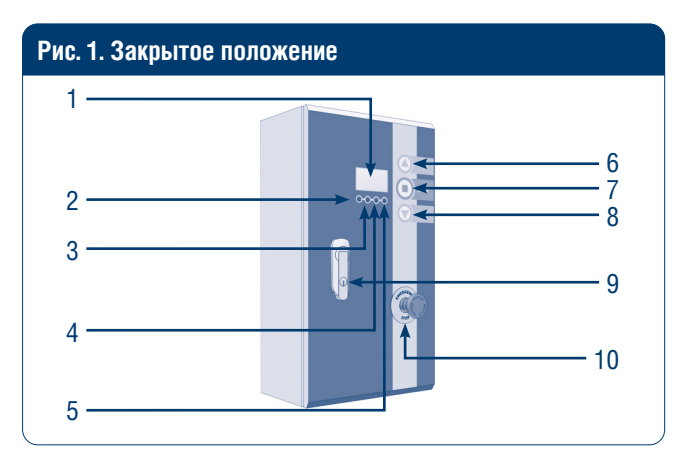

- 1. Дисплей блока управления
- 2. Кнопка дисплея «Инфо»
- 3. Кнопка дисплея «Ошибки»
- 4. Кнопка дисплея «Настройки»
- 5. Кнопка дисплея «Режимы работы»

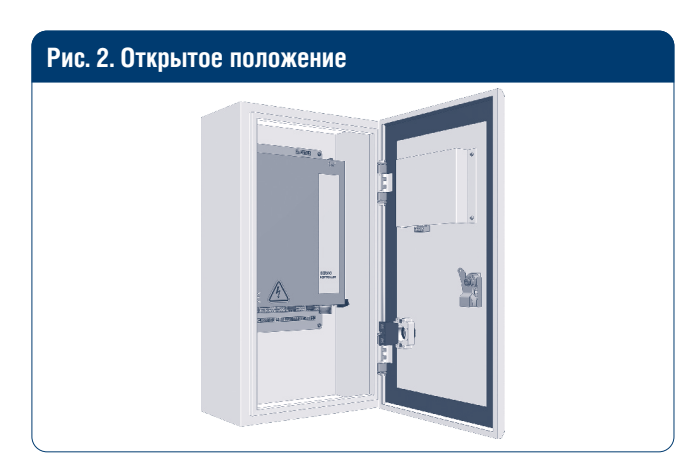

- 6. Кнопка «Открыть»
- 7. Кнопка «Стоп»
- 8. Кнопка «Закрыть»
- 9. Замок
- 10. Кнопка экстренной остановки

# 3. МОНТАЖ БЛОКА УПРАВЛЕНИЯ

Блок управления устанавливается на высоте 1,2–1,5 м от уровня пола. Крепежные элементы выбираются в зависимости от материала стены.

# 4. ЭЛЕКТРИЧЕСКИЕ ПОДКЛЮЧЕНИЯ 0,75 КВТ

#### Таблица 1. Электрические подключения

| Порт | Функция                                   | Описание                                                                           |  |
|------|-------------------------------------------|------------------------------------------------------------------------------------|--|
| 1    | PE                                        |                                                                                    |  |
| 2    | N                                         | АС 220 В, вход                                                                     |  |
| 3    | L                                         |                                                                                    |  |
| 4    | Тормозной резистор, выход +               |                                                                                    |  |
| 5    | Тормозной резистор, вход -                |                                                                                    |  |
| 6    | Тормоз привода +                          |                                                                                    |  |
| 7    | Тормоз привода -                          |                                                                                    |  |
| 8    | Com/Gnd                                   |                                                                                    |  |
| 9    | Ручное открывание, вход                   | NO                                                                                 |  |
| 10   | Ручное закрывание, вход                   | NO                                                                                 |  |
| 11   | Аварийная остановка                       | NO                                                                                 |  |
| 12   | Ручной/автоматический переключатель, вход | NC                                                                                 |  |
| 13   | DC 24 B+                                  |                                                                                    |  |
| 14   | Com/Gnd                                   |                                                                                    |  |
| 15   | Устройство безопасности, вход 1           | NO (датчик антизаклинивания полотна, кромка безопасности)                          |  |
| 16   | Устройство безопасности, вход 2           | NO фотоэлементы (при закрывании движение в обратную сторону до крайнего положения) |  |
| 17*  | Автоматическое открывание, вход           | NO (контакт радар и датчик, магнитная петля, DHRE-1)                               |  |
| 18   | Частичное открывание, вход                | NO (кнопка)                                                                        |  |
| 19   | Com/Gnd                                   |                                                                                    |  |
| 20   | Старт, вход                               | NO                                                                                 |  |
| 21   | Ограничение открывания                    | NO (по умолчанию)/NC (датчик крайнего положения)                                   |  |
| 22   | Ограничение закрывания                    | NO (по умолчанию)/NC (датчик крайнего положения)                                   |  |
| 23   | Блокировка, вход                          | NO                                                                                 |  |
| 24   | DC 24 B+                                  |                                                                                    |  |
| 25   | Com/Gnd                                   |                                                                                    |  |
| 26   | Выход 1А                                  | 1А-1В по умолчанию NO, измените значение «Параметры выход 1» и                     |  |
| 27   | Выход 1В                                  | 1А-1В изменится на NC                                                              |  |
| 28   | Выход 2А                                  | 2А-2В по умолчанию NO, измените значение «Параметры выход 2» и                     |  |
| 29   | Выход 2В                                  | 2А-2В изменится на NC                                                              |  |
| 30   | RS485+                                    |                                                                                    |  |
| 31   | RS485-                                    |                                                                                    |  |

\* Порт активен только в автоматическом режиме.

# 4.1. СХЕМЫ ЭЛЕКТРИЧЕСКИХ ПОДКЛЮЧЕНИЙ К БЛОКУ УПРАВЛЕНИЯ

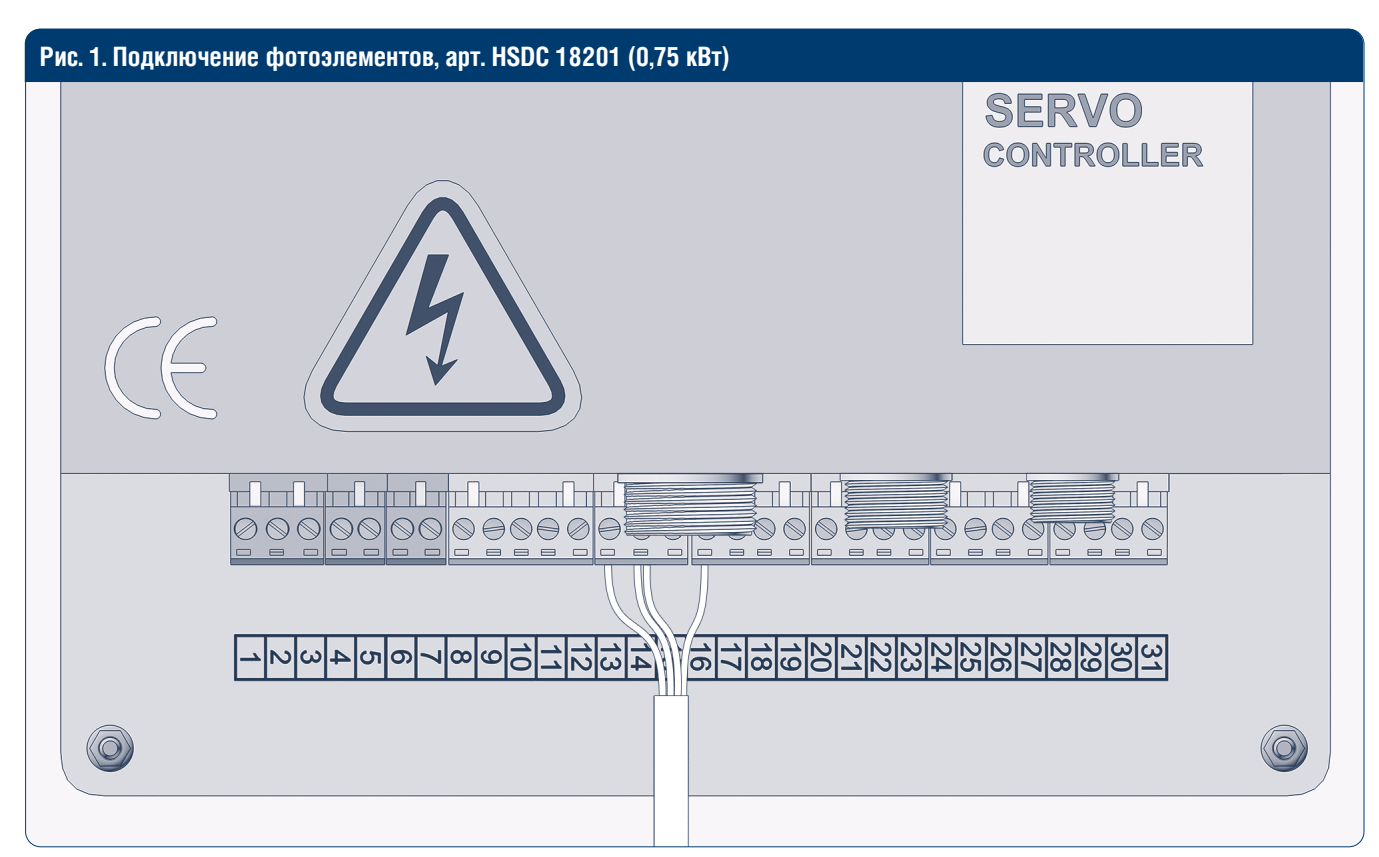

#### Таблица 2. Подключение фотоэлементов (0,75 кВт)

| Порт | Функция                   | Цвет провода    |
|------|---------------------------|-----------------|
| 13   | DC 24 B +                 | Коричневый      |
| 14   | Com/Gnd                   | Синий и розовый |
| 16   | Устройство безопасности 2 | Черный          |

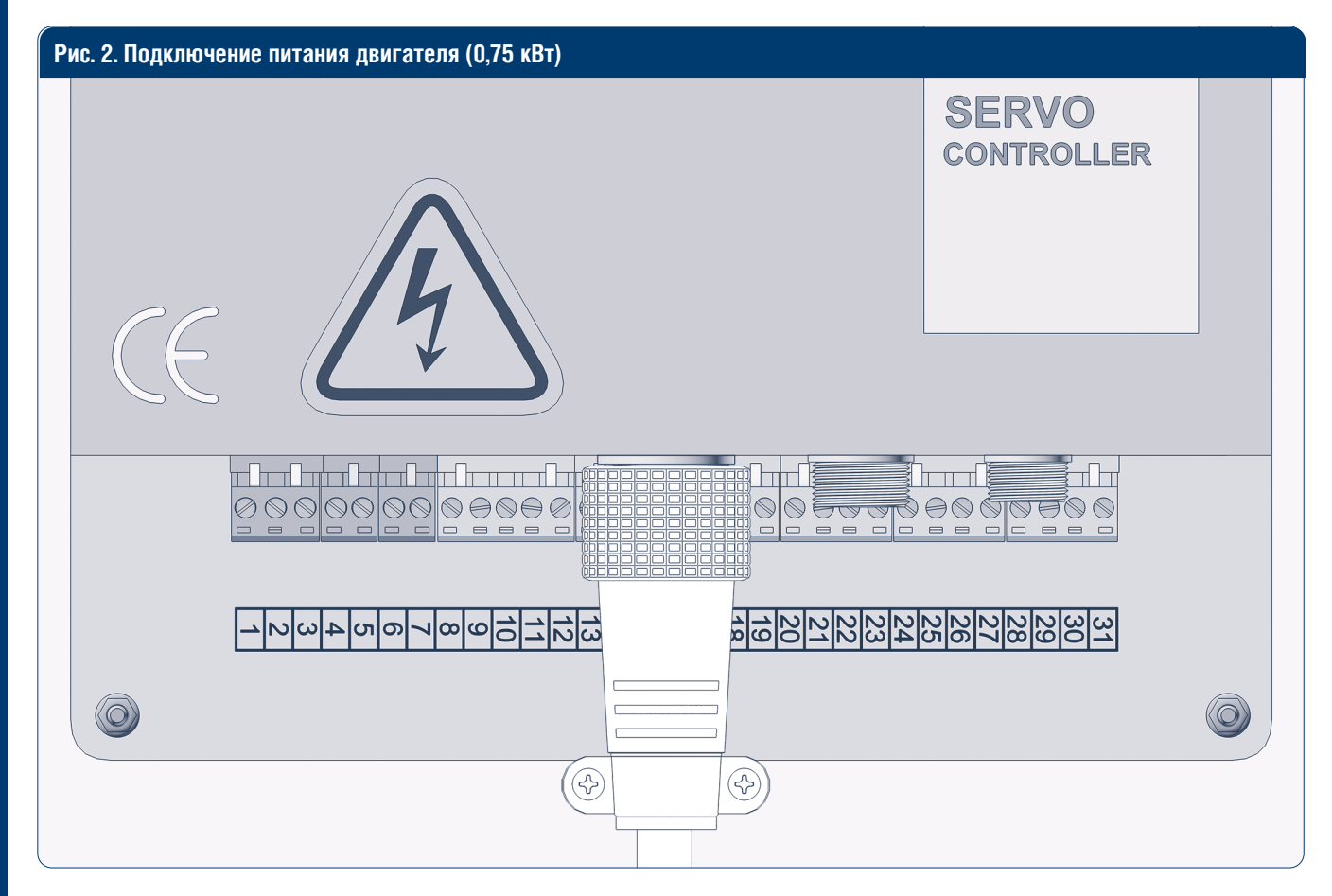

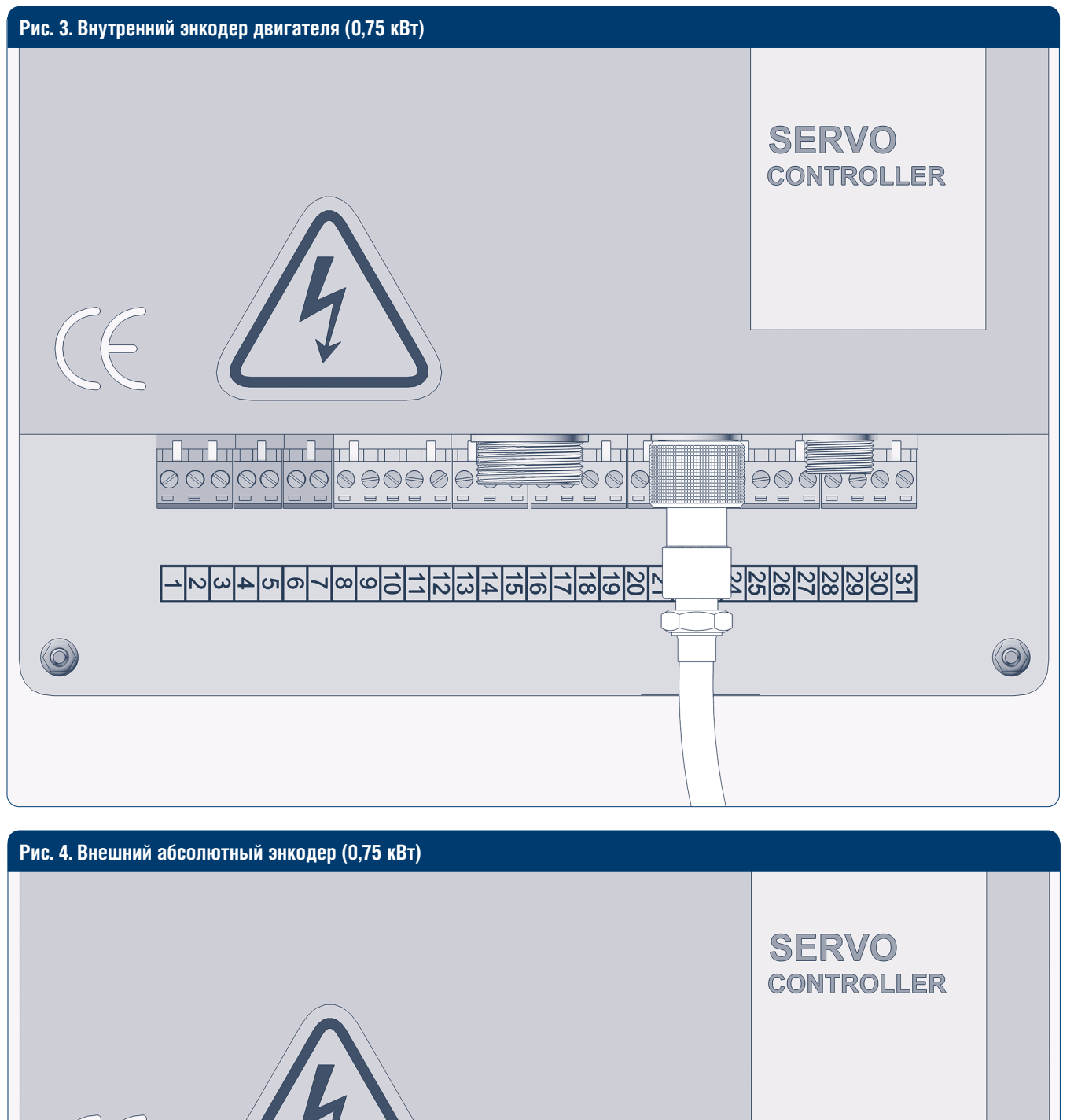

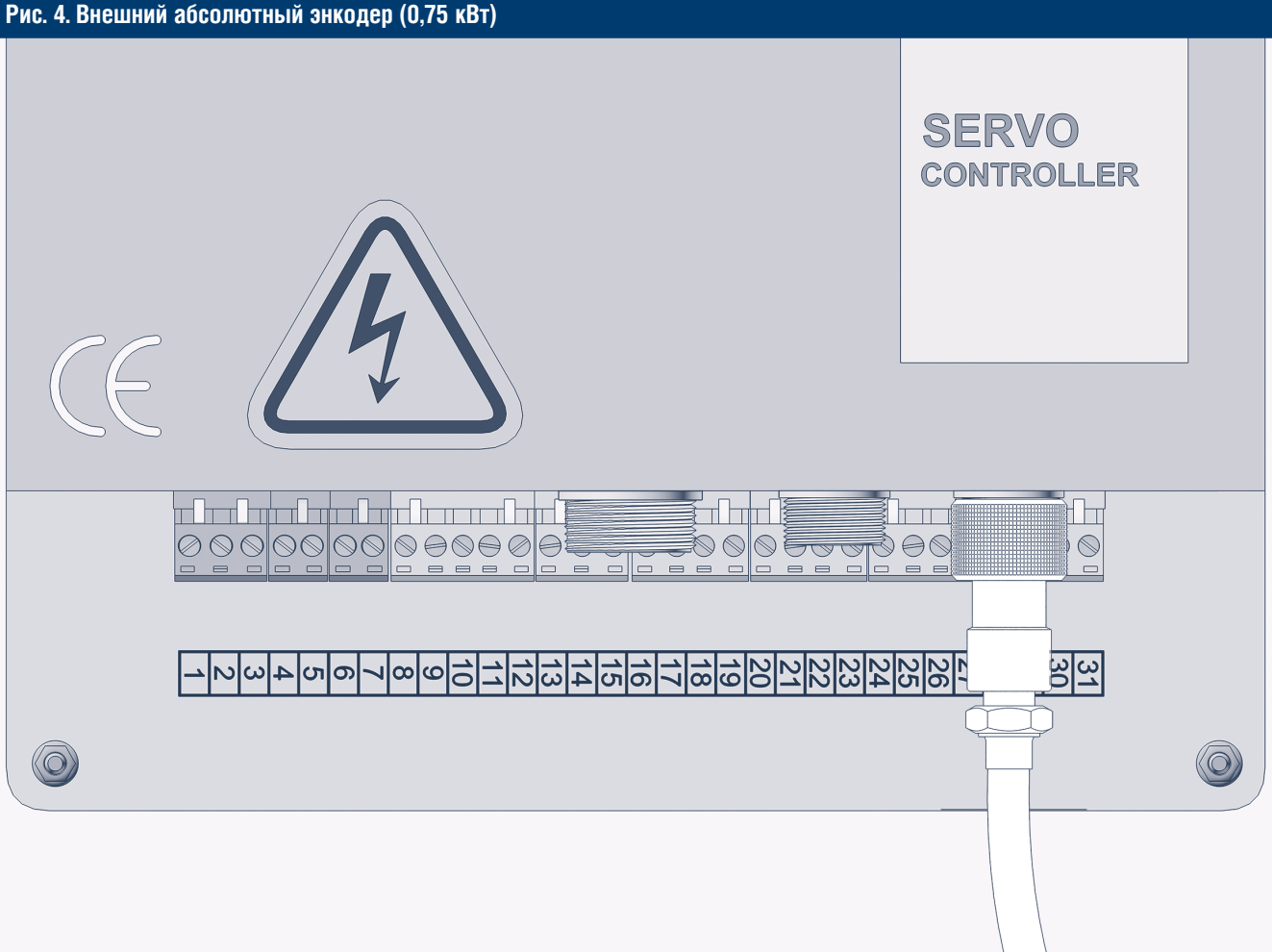

5

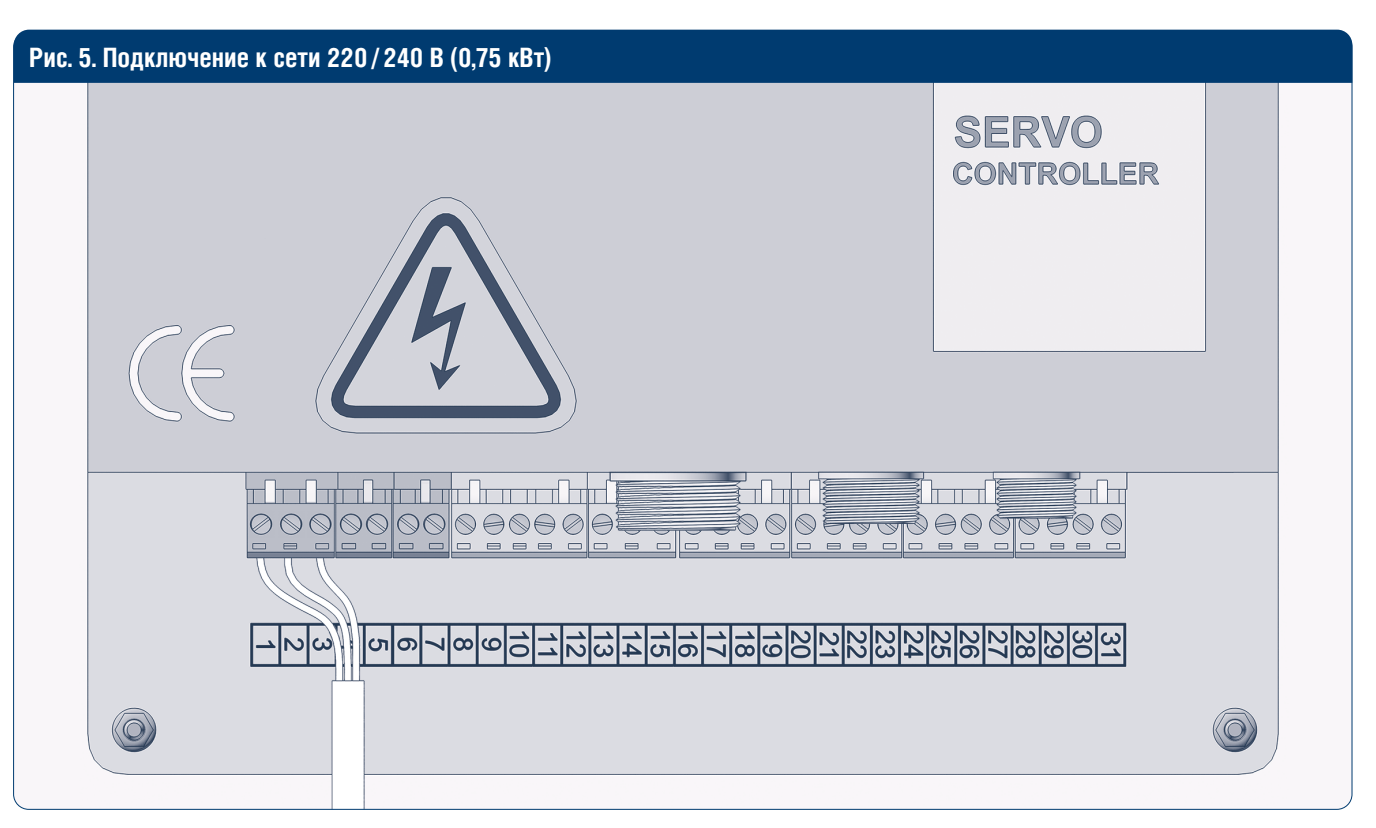

#### Таблица 3. Подключение к сети 220/240 В (0,75 кВт)

| Порт | Функция | Цвет провода  |
|------|---------|---------------|
| 1    | PE      | Желто-зеленый |
| 2    | L       | Коричневый*   |
| 3    | Ν       | Синий*        |

\* Провод питания не предоставляется компанией DoorHan. Цвет провода может отличаться от перечисленных в руководстве. Рекомендуемый провод – 1,5 мм<sup>2</sup>.

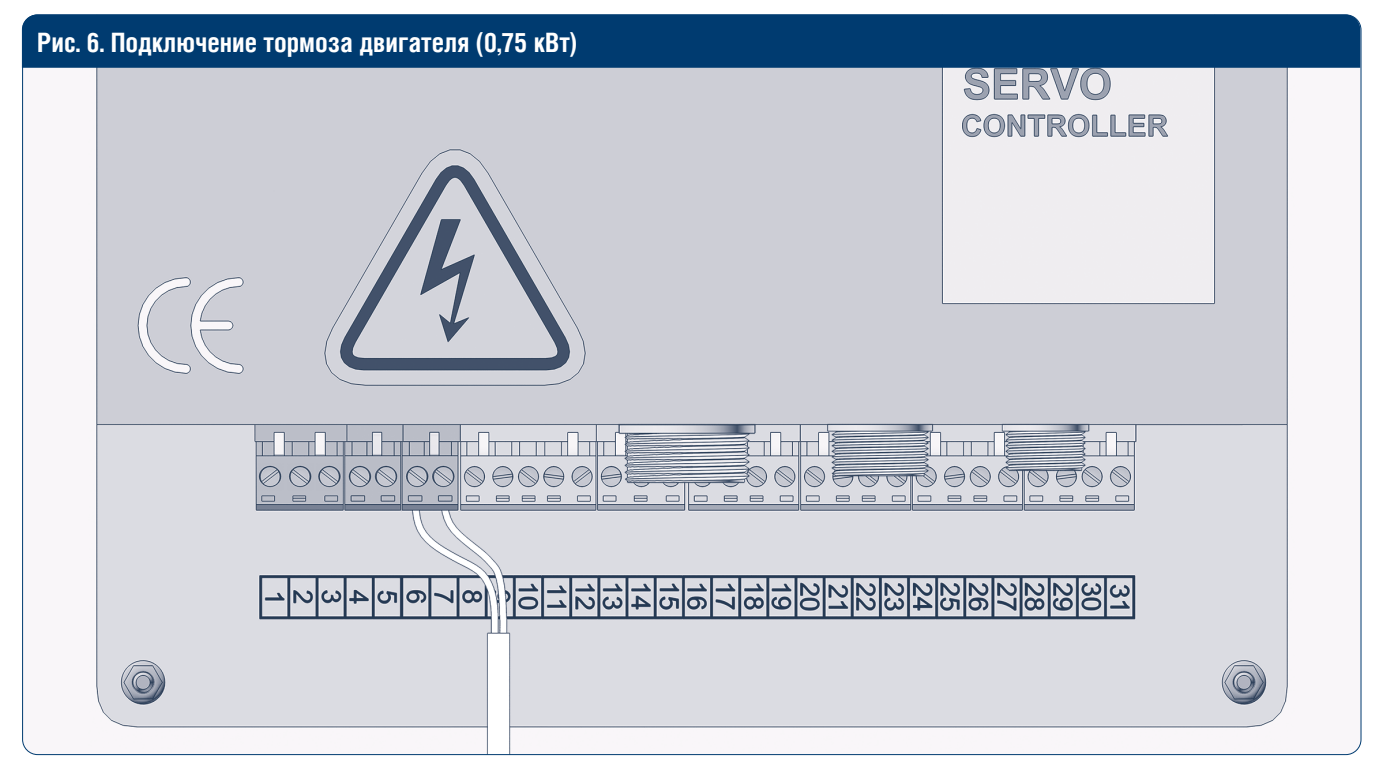

| таолица 4. подключение тормоза двигателя (0,75 кг |
|---------------------------------------------------|
|---------------------------------------------------|

| Порт | Функция | Цвет провода |
|------|---------|--------------|
| 6    | +       | Красный      |
| 7    | -       | Синий        |

# 4.2. СХЕМЫ ЭЛЕКТРИЧЕСКИХ ПОДКЛЮЧЕНИЙ ДОПОЛНИТЕЛЬНЫХ УСТРОЙСТВ

#### **А** ВНИМАНИЕ!

Перед подключением лампы или сирены выполните настройку блока управления в соответствии с разделом 6.12.

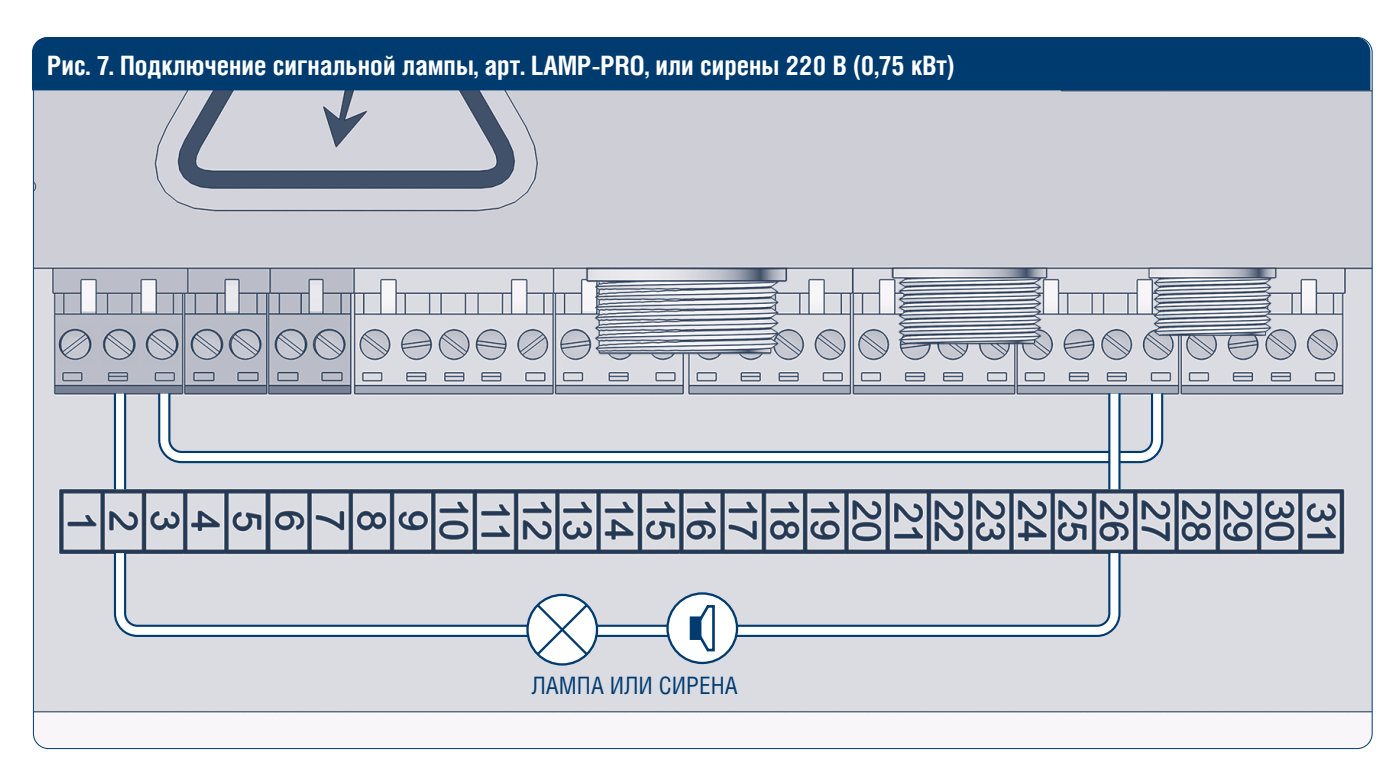

Таблица 5. Подключение лампы или сирены 220 В (0,75 кВт)

| № п/п | Описание                                     |
|-------|----------------------------------------------|
| 1     | Установить перемычку на контакты 3 и 27      |
| 2     | Подключить лампу (сирену) на контакты 2 и 26 |

\* DoorHan не предоставляет силовой провод. Рекомендуется использовать провод с сечением 0,75 мм<sup>2</sup>.

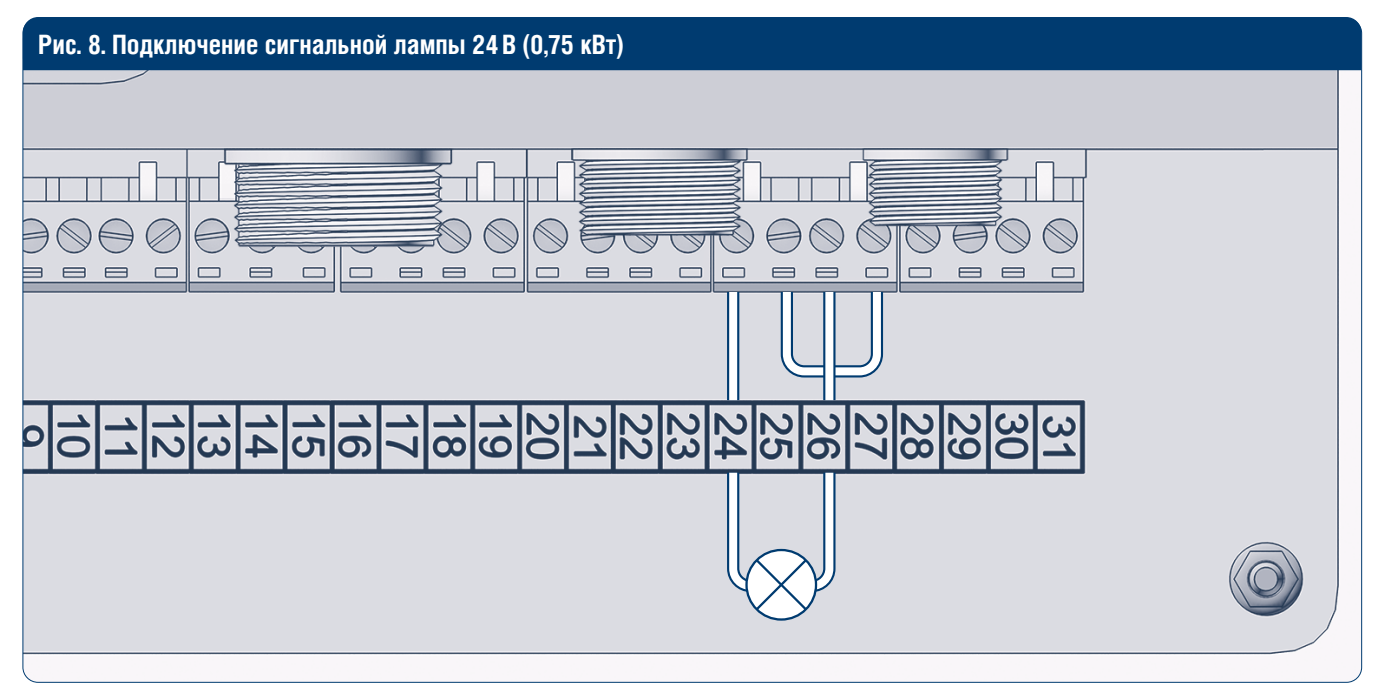

Таблица 6. Подключение сигнальной лампы 24 В (0,75 кВт)

| <b>№</b> п/п | Описание                                 |
|--------------|------------------------------------------|
| 1            | Установить перемычку на контакты 25 и 27 |
| 2            | Подключить лампу на контакты 24 и 26*    |
|              |                                          |

DoorHan не предоставляет силовой провод. Рекомендуется использовать провод с сечением 0,75 мм<sup>2</sup>.

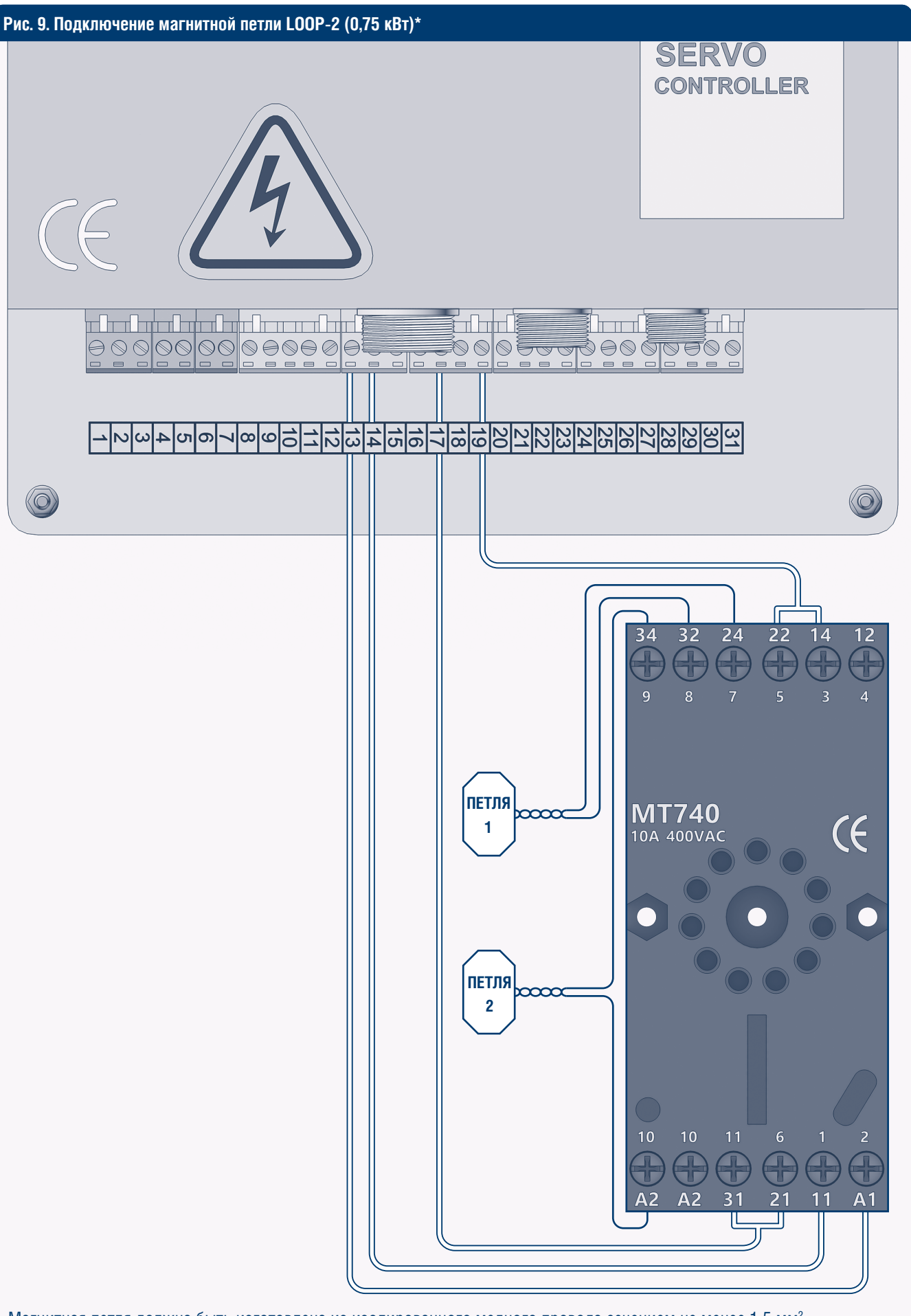

Магнитная петля должна быть изготовлена из изолированного медного провода сечением не менее 1,5 мм<sup>2</sup>. Питатель должен быть изготовлен из аналогичного, но витого провода (минимум 10 витков на 300 мм).

Для корректной работы блока выберите режим AUTO и установите необходимое время автоматического закрывания. \* DoorHan не предоставляет силовой провод. Рекомендуется использовать провод с сечением 0,75 мм<sup>2</sup>.

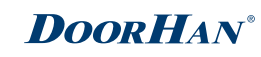

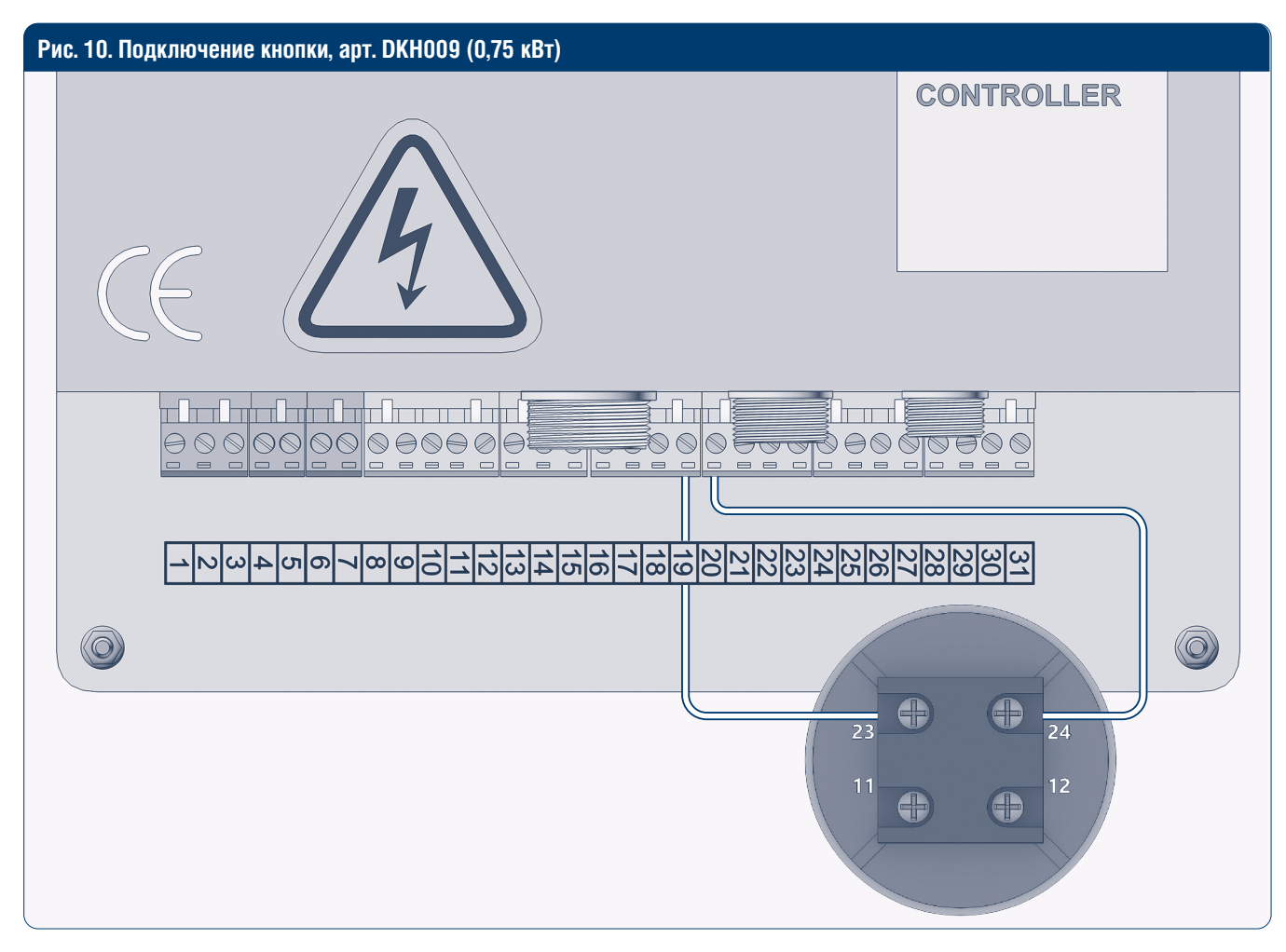

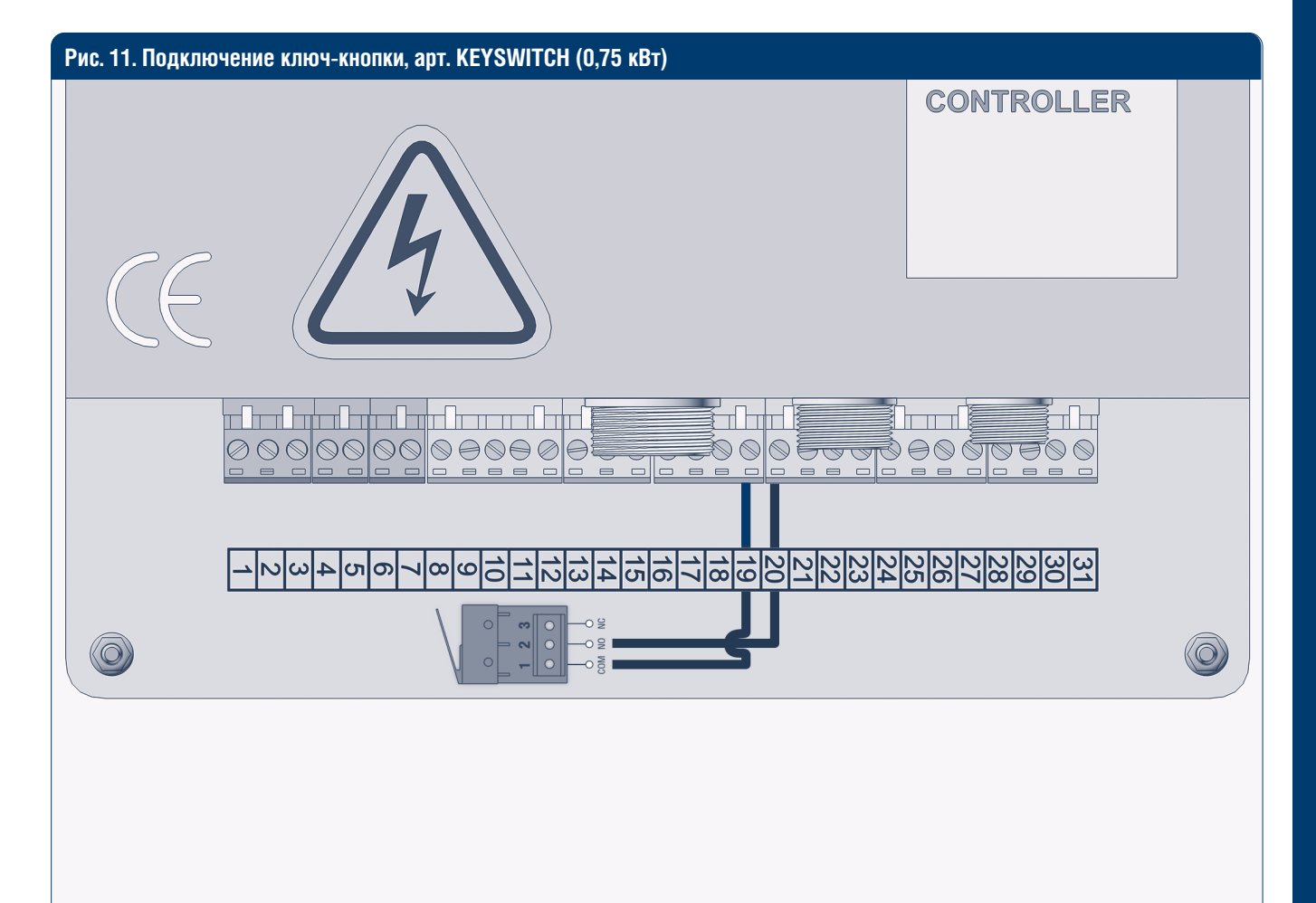

ЭЛЕКТРИЧЕСКИЕ ПОДКЛЮЧЕНИЯ 0,75 КВТ

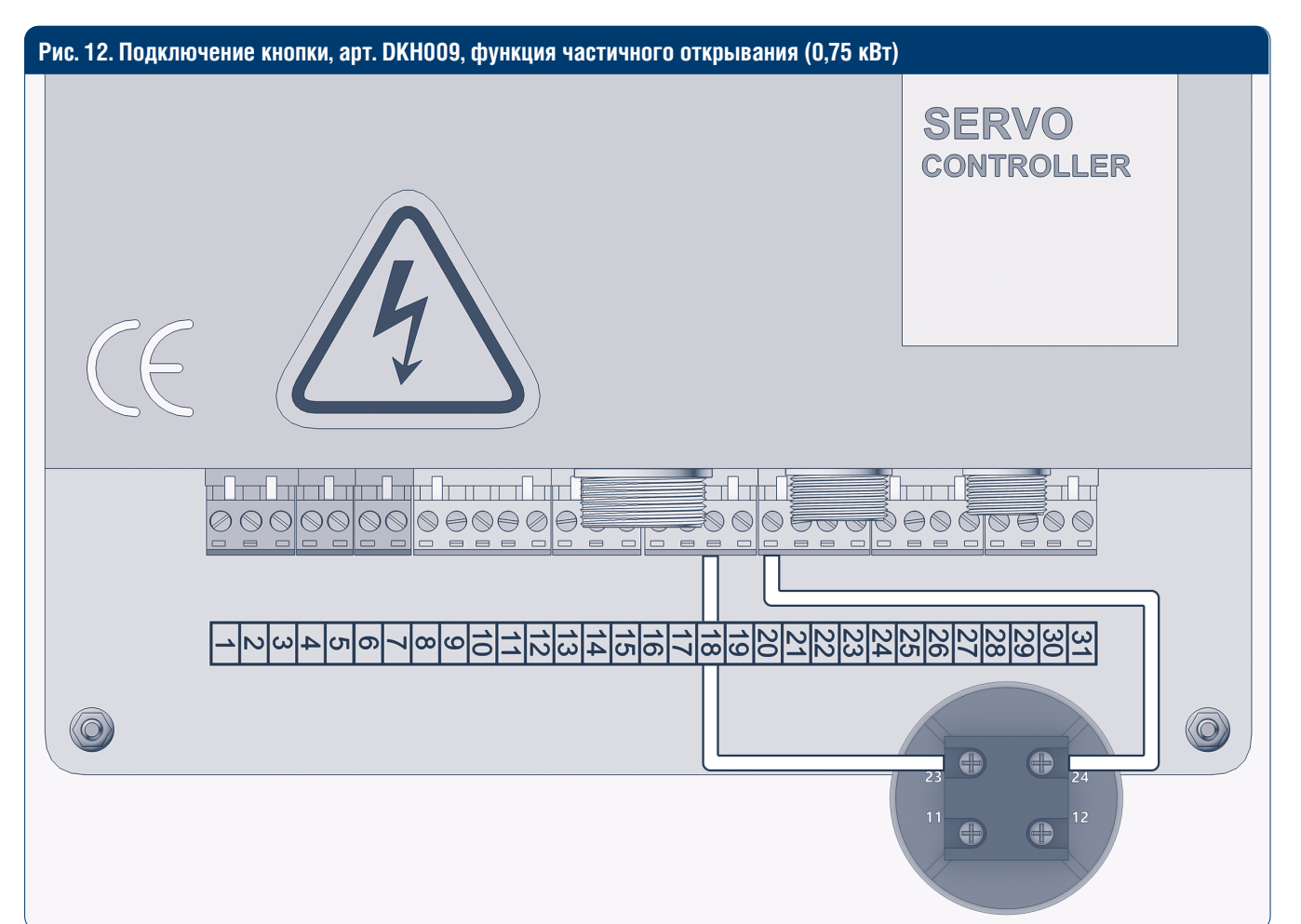

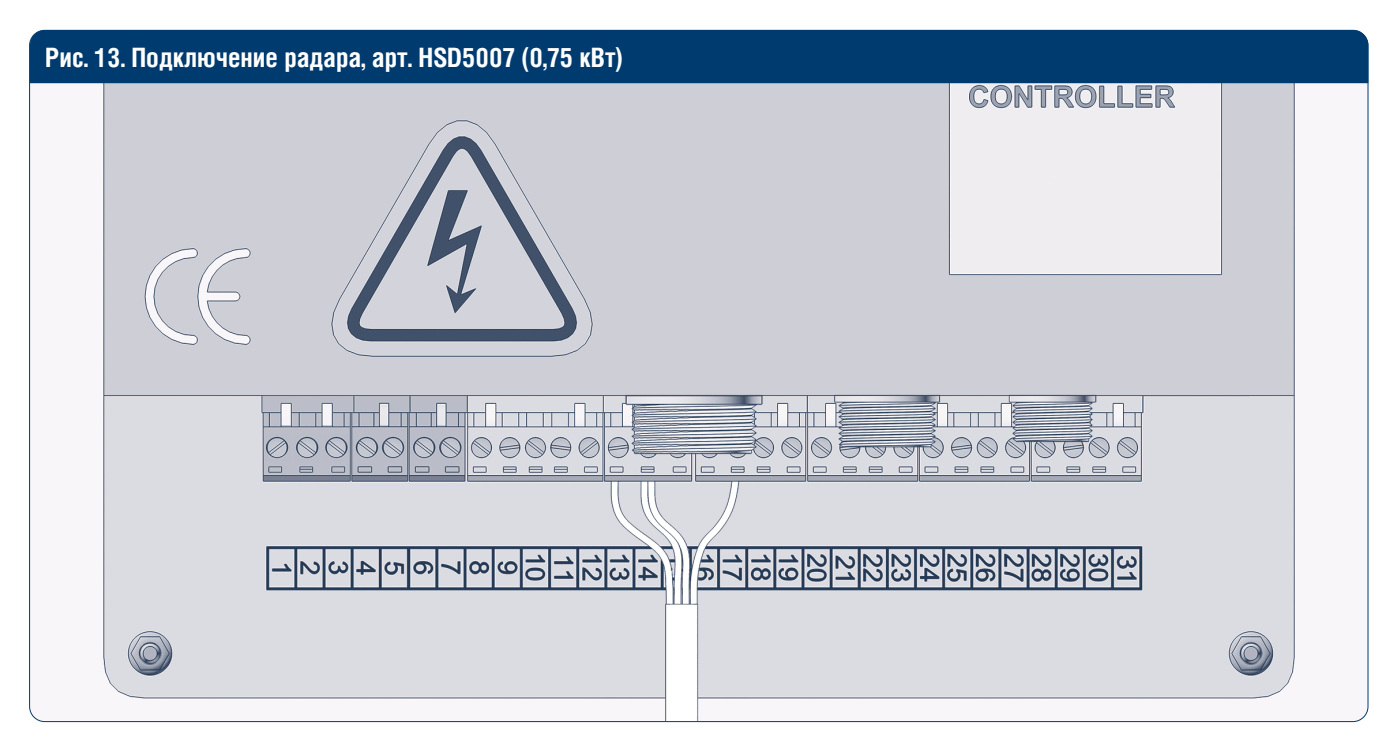

#### Таблица 7. Подключение радара (0,75 кВт)

| Порт | Функция                         | Цвет провода     |
|------|---------------------------------|------------------|
| 13   | DC 24 B +                       | Красный*         |
| 14   | Com/Gnd                         | Черный и желтый* |
| 17   | Автоматическое открывание, вход | Зеленый*         |

Для корректной работы блока выберите режим AUTO и установите необходимое время автоматического закрывания. \* DoorHan не предоставляет силовой провод. Рекомендуется использовать провод с сечением 0,75 мм<sup>2</sup>.

| Рис. 14. Подключение кромки безопасности (0,75 кВт) |                      |
|-----------------------------------------------------|----------------------|
| CE LA                                               | SERVO<br>CONTROLLER  |
|                                                     |                      |
| -20040507000111111111111111111111111111111          | 25 26 27 28 29 33 33 |
|                                                     |                      |

Таблица 8. Подключение кромки безопасности (0,75 кВт)

| Порт | Функция       | Цвет провода   |
|------|---------------|----------------|
| 13   | DC 24 B +     | Красный        |
| 14   | Com/Gnd       | Белый и черный |
| 15   | Safety вход 1 | Желтый         |

### **ВНИМАНИЕ!**

Перед подключением RB61 снять крышку с модуля. Проверить подключение желтого провода. Он должен быть подключен на контакт NO.

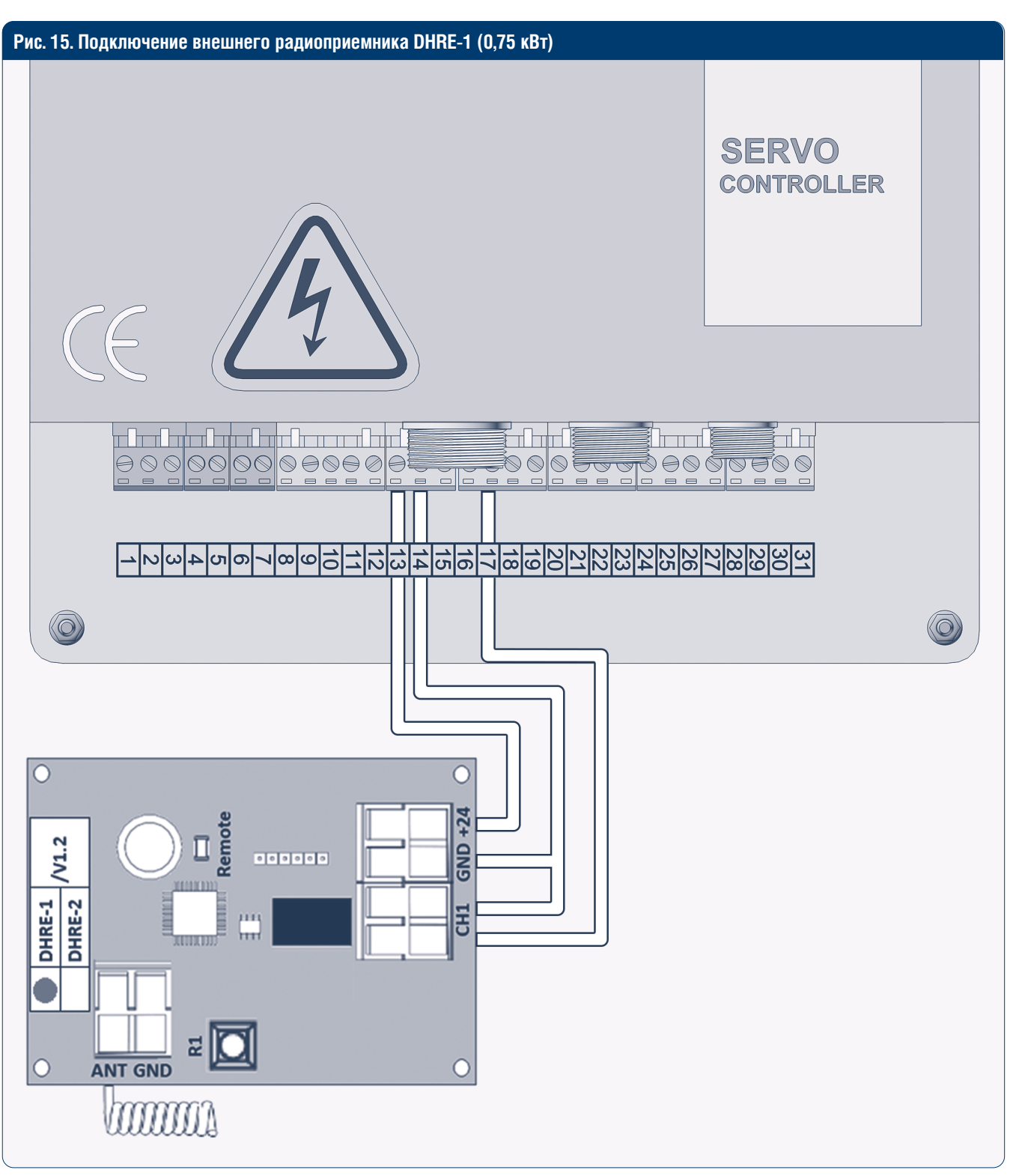

*Примечание.* Программирование выполняется в соответствии с инструкцией по монтажу и эксплуатации внешнего радиоприемника DHRE-1 (2).

### **DoorHan**\*

# 5. ЭЛЕКТРИЧЕСКИЕ ПОДКЛЮЧЕНИЯ 1,5 И 2,2 КВТ

Таблица 1. Электрические подключения (1,5 и 2,2 кВт)

| Порт | Функция                         | Описание                                                                           |
|------|---------------------------------|------------------------------------------------------------------------------------|
| 1    | PE                              |                                                                                    |
| 2    | L                               | АС 220/240 V, вход                                                                 |
| 3    | Ν                               |                                                                                    |
| 4    | Тормозной резистор, выход+      |                                                                                    |
| 5    | Тормозной резистор, вход -      |                                                                                    |
| 6    | Тормоз привода +                |                                                                                    |
| 7    | Тормоз привода -                |                                                                                    |
| 8    | Резерв                          |                                                                                    |
| 9    | Устройство безопасности 1       | NO (датчик антизаклинивания полотна, кромка безопасности)                          |
| 10   | Устройство безопасности 2       | NO фотоэлементы (при закрывании движение в обратную сторону до крайнего положения) |
| 11   | Com/Gnd                         |                                                                                    |
| 12   | DC 24 B +                       |                                                                                    |
| 13*  | Автоматическое открывание, вход | NO (радар, датчик, магнитная петля, DHRE-1 и т.д.)                                 |
| 14   | Частичное открывание, вход      | NO (радар, датчик, кнопка)                                                         |
| 15   | Старт, вход                     | NO (радар, датчик, кнопка)                                                         |
| 16   | Com/Gnd                         |                                                                                    |
| 17   | Ограничение открывания          | NO (датчик крайнего положения)                                                     |
| 18   | Ограничение закрывания          | NO (датчик крайнего положения)                                                     |
| 19   | Замок                           | NO (блокировка открывания ворот)                                                   |
| 20   | Com/Gnd                         |                                                                                    |
| 21   | DC 24 B +                       |                                                                                    |
| 22   | Выход 1А                        |                                                                                    |
| 23   | Выход 1В                        |                                                                                    |
| 24   | Выход 2А                        |                                                                                    |
| 25   | Выход 2В                        |                                                                                    |
| 26   | Выход ЗА                        |                                                                                    |
| 27   | Выход ЗВ                        |                                                                                    |
| 28   | Выход 4А                        |                                                                                    |
| 29   | Выход 4В                        | но, см. «параметры выход 4»                                                        |
| 30   | RS485 +                         |                                                                                    |
| 31   | RS485 -                         |                                                                                    |
| 32   | Com/Gnd                         |                                                                                    |
| 33   | Ручное открывание, вход         | NO                                                                                 |
| 34   | Ручное закрывание, вход         | NO                                                                                 |
| 35   | Ручная остановка, вход          | NO                                                                                 |
| 36   | Аварийная остановка, вход       | NC                                                                                 |

\* Порт активен только в автоматическом режиме.

### 5.1. СХЕМЫ ЭЛЕКТРИЧЕСКИХ ПОДКЛЮЧЕНИЙ К БЛОКУ УПРАВЛЕНИЯ

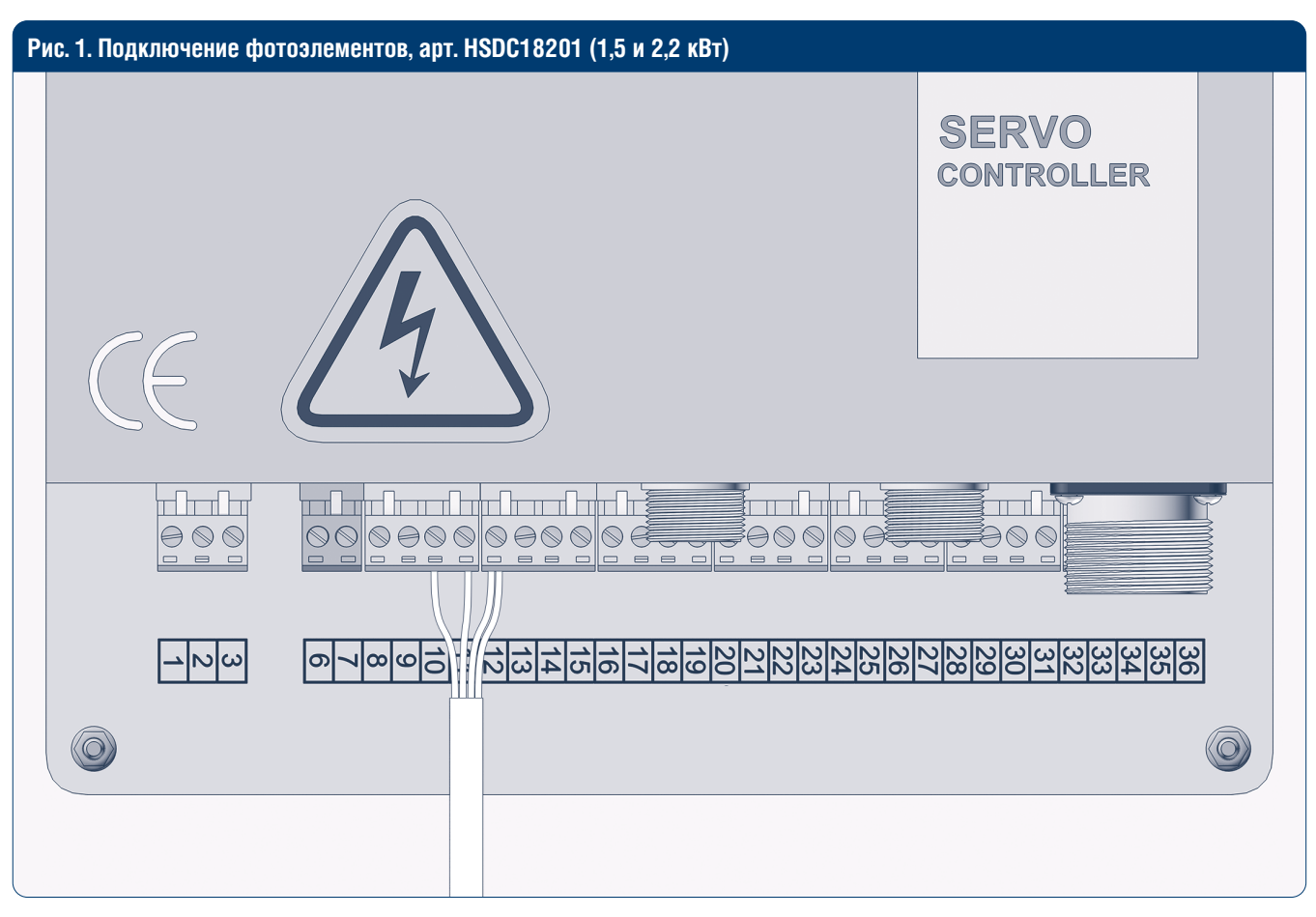

#### Таблица 2. Подключение фотоэлементов (1,5 и 2,2 кВт)

| Порт | Функция                   | Цвет провода    |
|------|---------------------------|-----------------|
| 10   | Устройство безопасности 2 | Черный          |
| 11   | Com/Gnd                   | Синий и розовый |
| 12   | DC 24 B +                 | Коричневый      |

#### Рис. 2. Подключение питания двигателя (1,5 и 2,2 кВт)

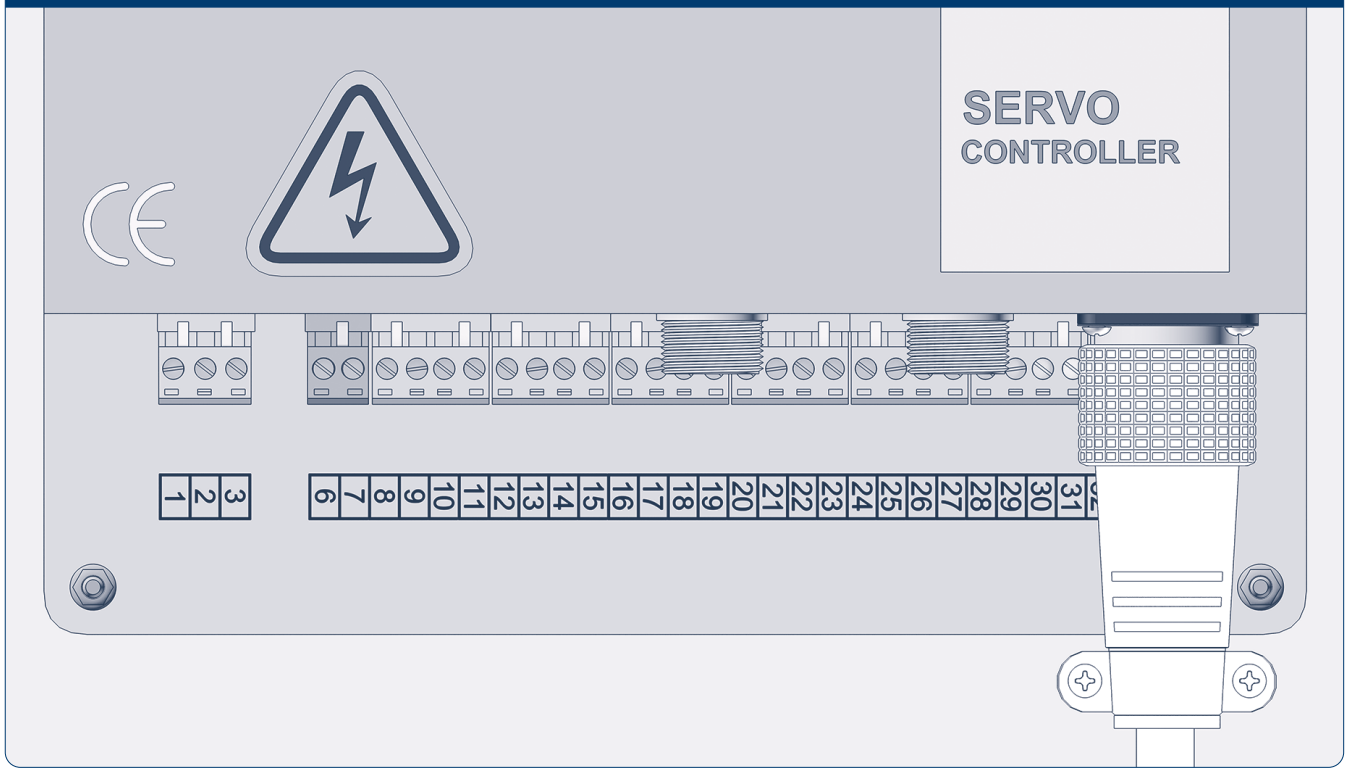

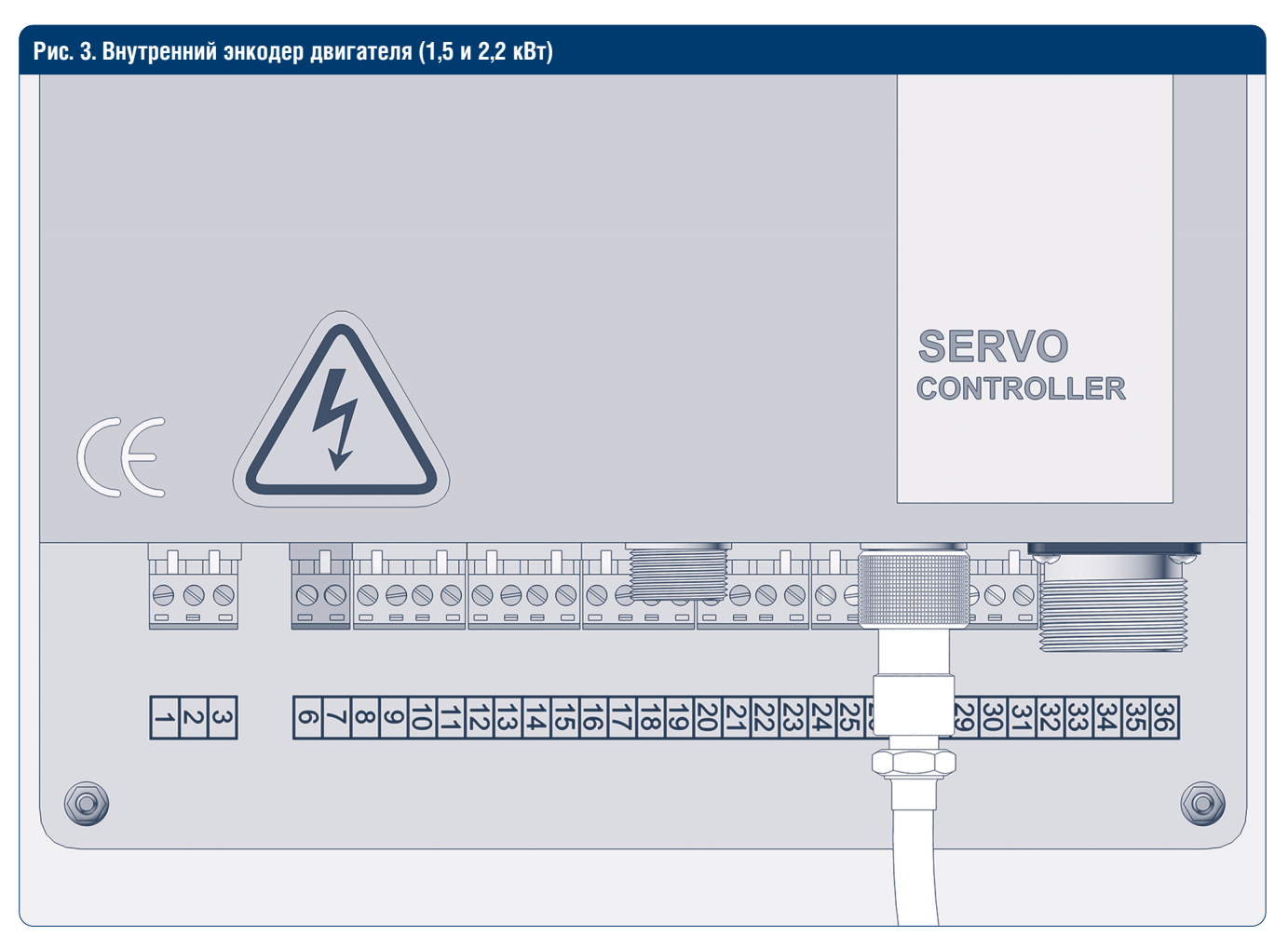

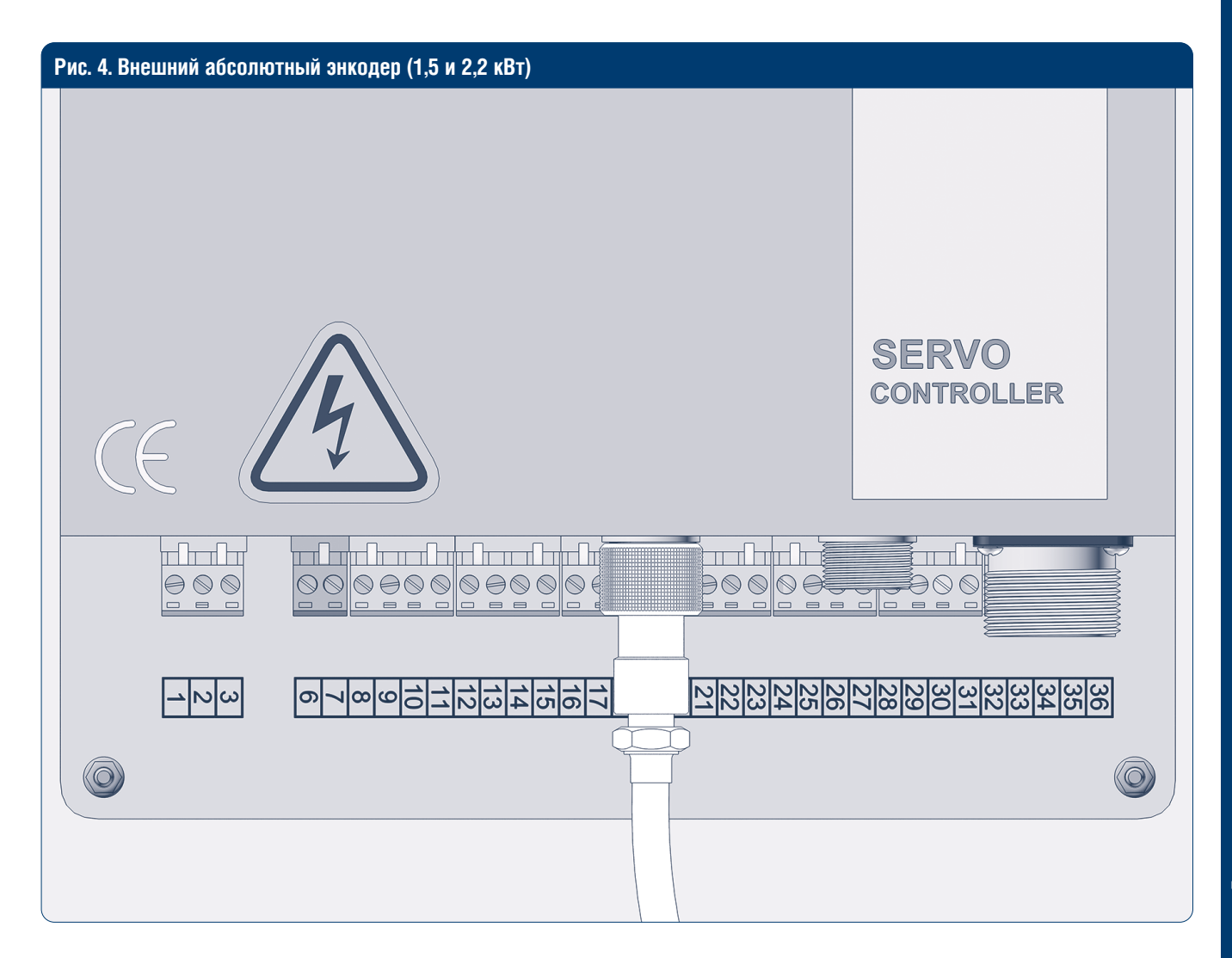

15

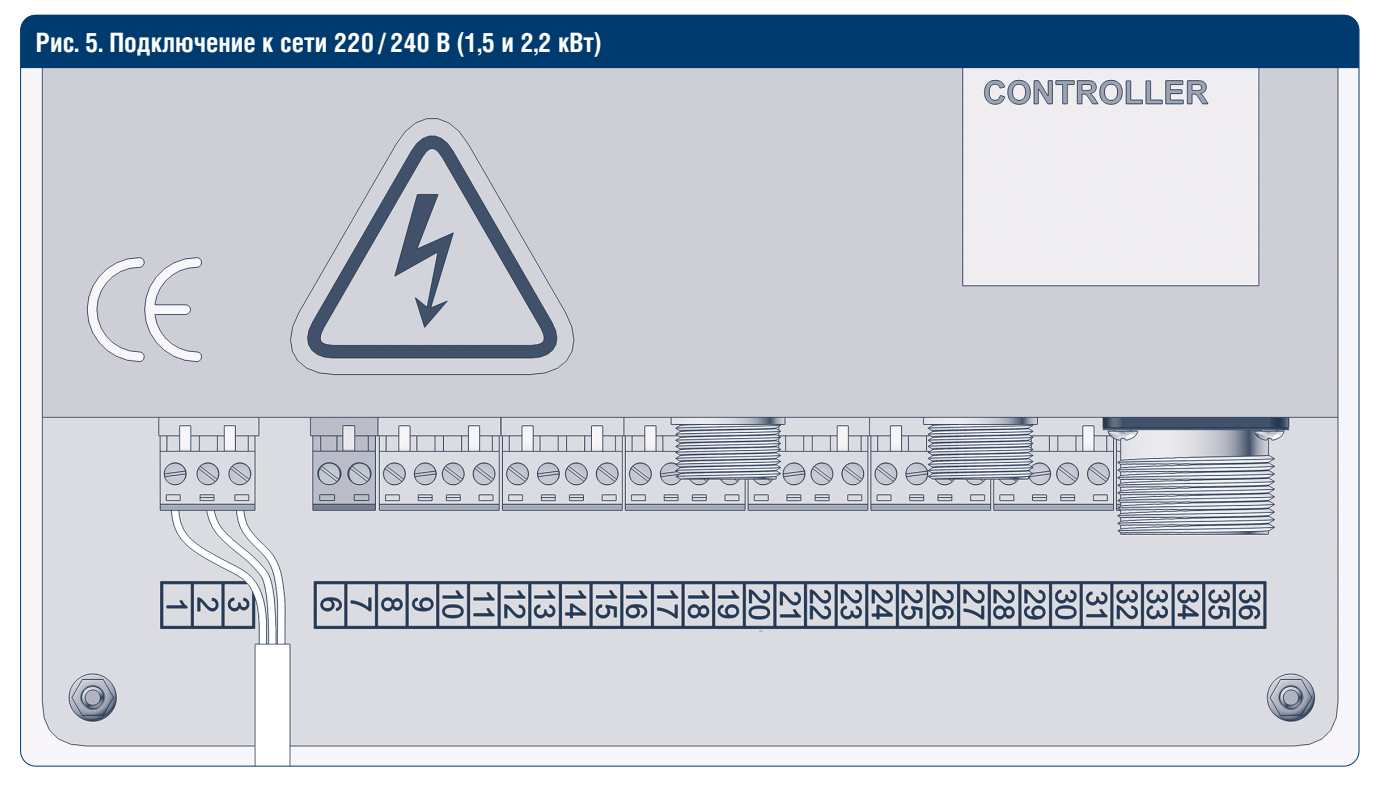

#### Таблица 3. Подключение к сети 220/240 В (1,5 и 2,2 кВт)

| Порт | Функция | Цвет провода  |
|------|---------|---------------|
| 1    | PE      | Желто-зеленый |
| 2    | L       | Коричневый*   |
| 3    | Ν       | Синий*        |

Провод питания не предоставляется компанией DoorHan. Цвет провода может отличаться от перечисленных в руководстве. Рекомендуемый провод – 2 мм².

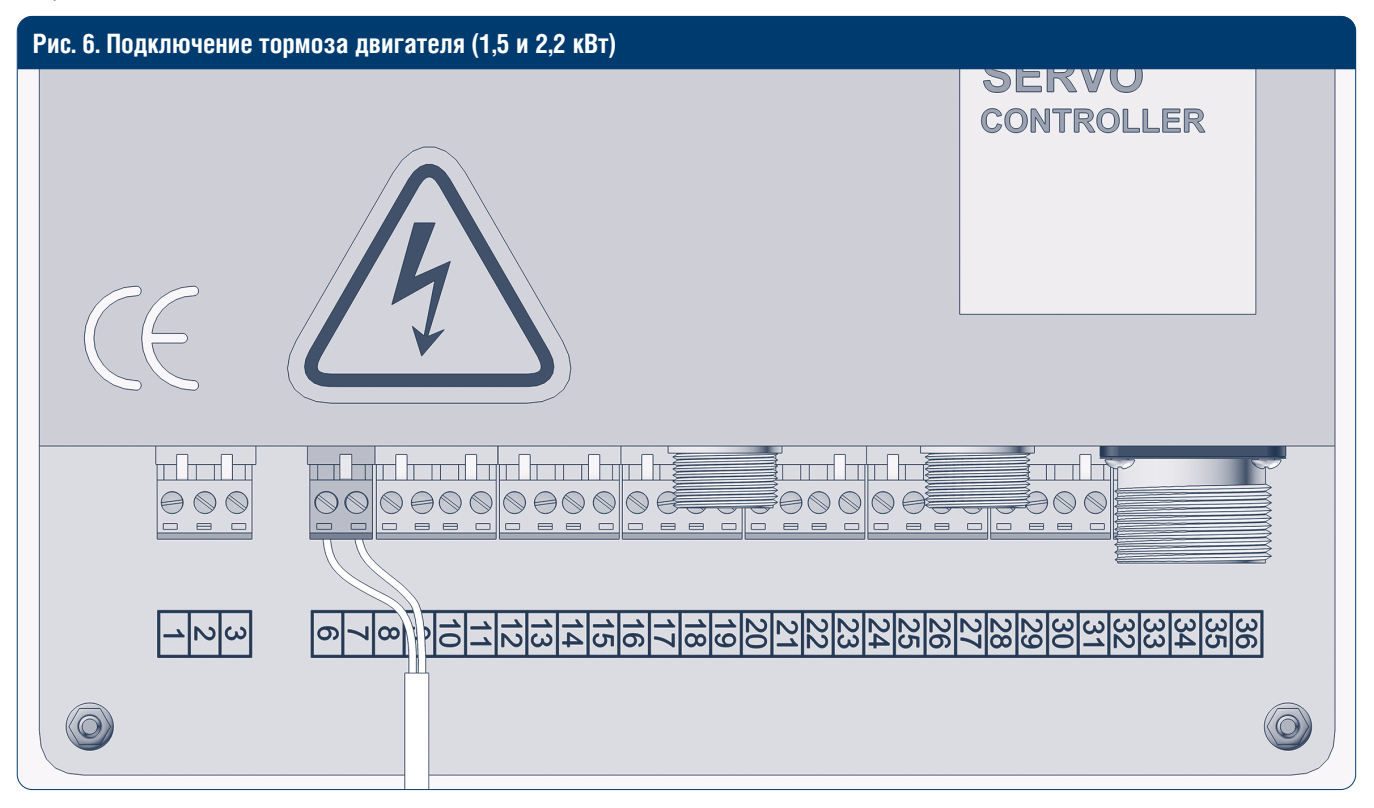

| Таблица 4. / | Подключение | тормоза двигателя | і (1,5 и 2,2 кВт) |
|--------------|-------------|-------------------|-------------------|
|--------------|-------------|-------------------|-------------------|

| Порт | Функция | Цвет провода |
|------|---------|--------------|
| 6    | +       | Красный      |
| 7    | -       | Синий        |

16

# **DoorH**AN<sup>®</sup>

### 5.2. ЭЛЕКТРИЧЕСКИЕ СХЕМЫ ПОДКЛЮЧЕНИЯ ДОПОЛНИТЕЛЬНЫХ УСТРОЙСТВ К БЛОКУ УПРАВЛЕНИЯ

ВНИМАНИЕ! Перед подключением сигнальной лампы или сирены выполните настройку блока управления в соответствии с разделом 6.12 инструкции.

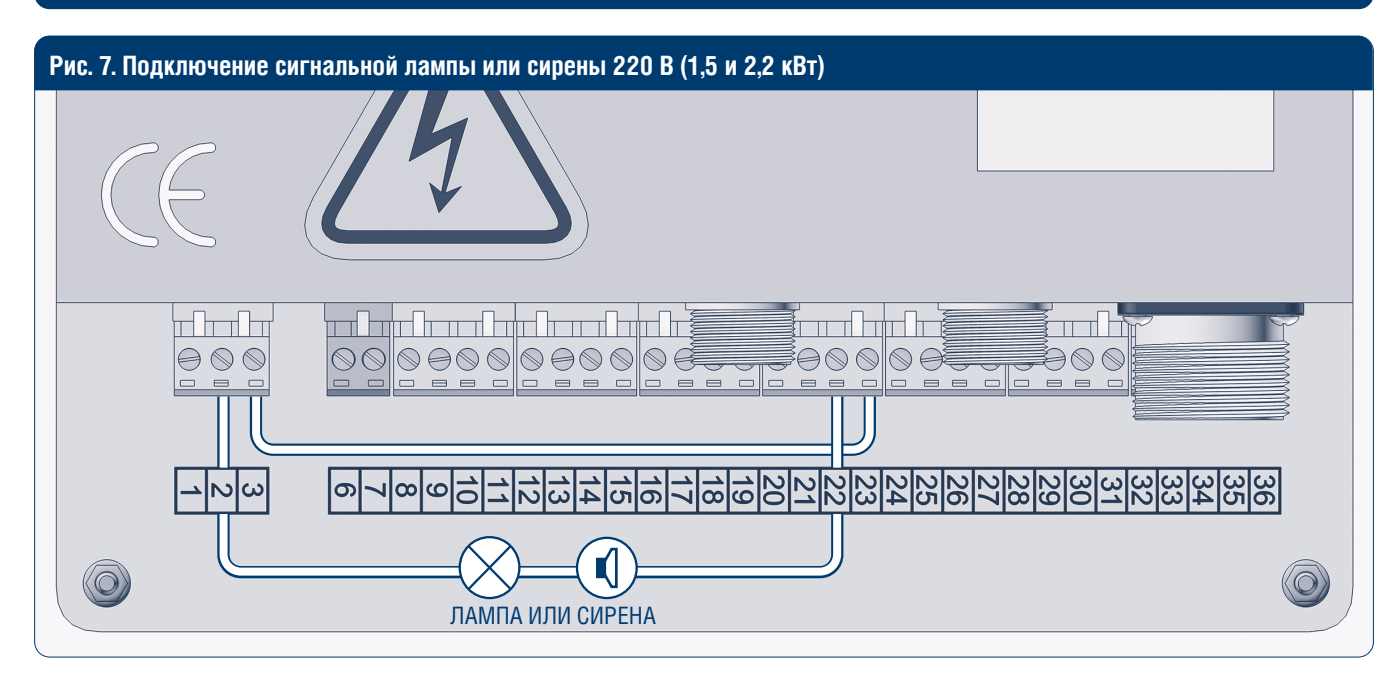

#### Таблица 5. Подключение сигнальной лампы или сирены 220 В (1,5 и 2,2 кВт)

| #          | Описание                                      |
|------------|-----------------------------------------------|
| 1          | Установить перемычку на контакты 3 и 23       |
| 2          | Подключить лампу (сирену) на контакты 2 и 22* |
| * Deerllen |                                               |

\* DoorHan не предоставляет силовой провод. Рекомендуется использовать провод с сечением 0,75 мм<sup>2</sup>.

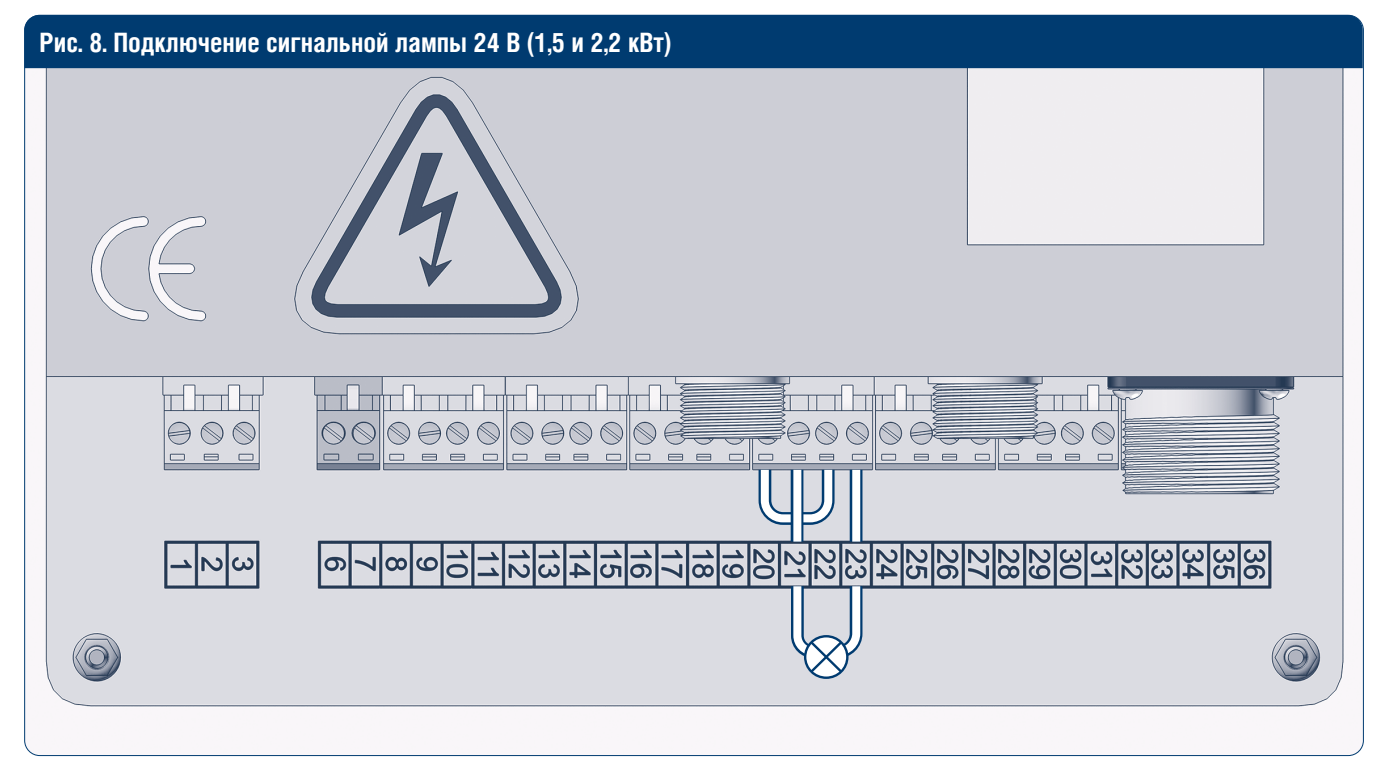

Таблица 6. Подключение сигнальной лампы 24 В (1,5 и 2,2 кВт)

| # | Описание                                 |
|---|------------------------------------------|
| 1 | Установить перемычку на контакты 20 и 22 |
| 2 | Подключить лампу на контакты 21 и 23     |

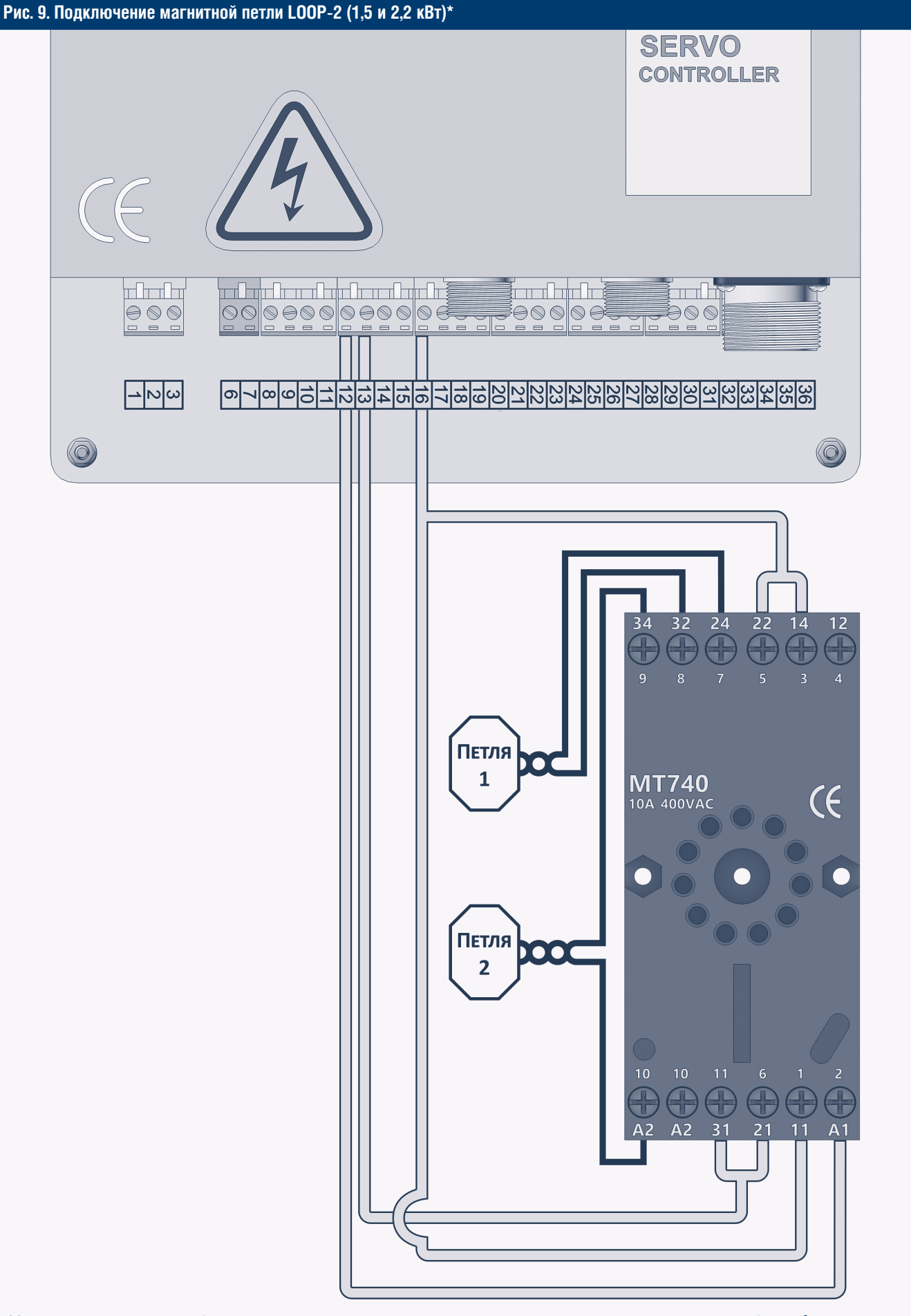

Магнитная петля должна быть изготовлена из изолированного медного провода сечением не менее 1,5 мм<sup>2</sup>. Питатель должен быть изготовлен из аналогичного, но витого материала (минимум 10 витков на 300 мм).

Для корректной работы блока выберите режим AUTO и установите необходимое время автоматического закрывания. \* DoorHan не предоставляет силовой провод. Рекомендуется использовать провод с сечением 0,75 мм<sup>2</sup>.

18

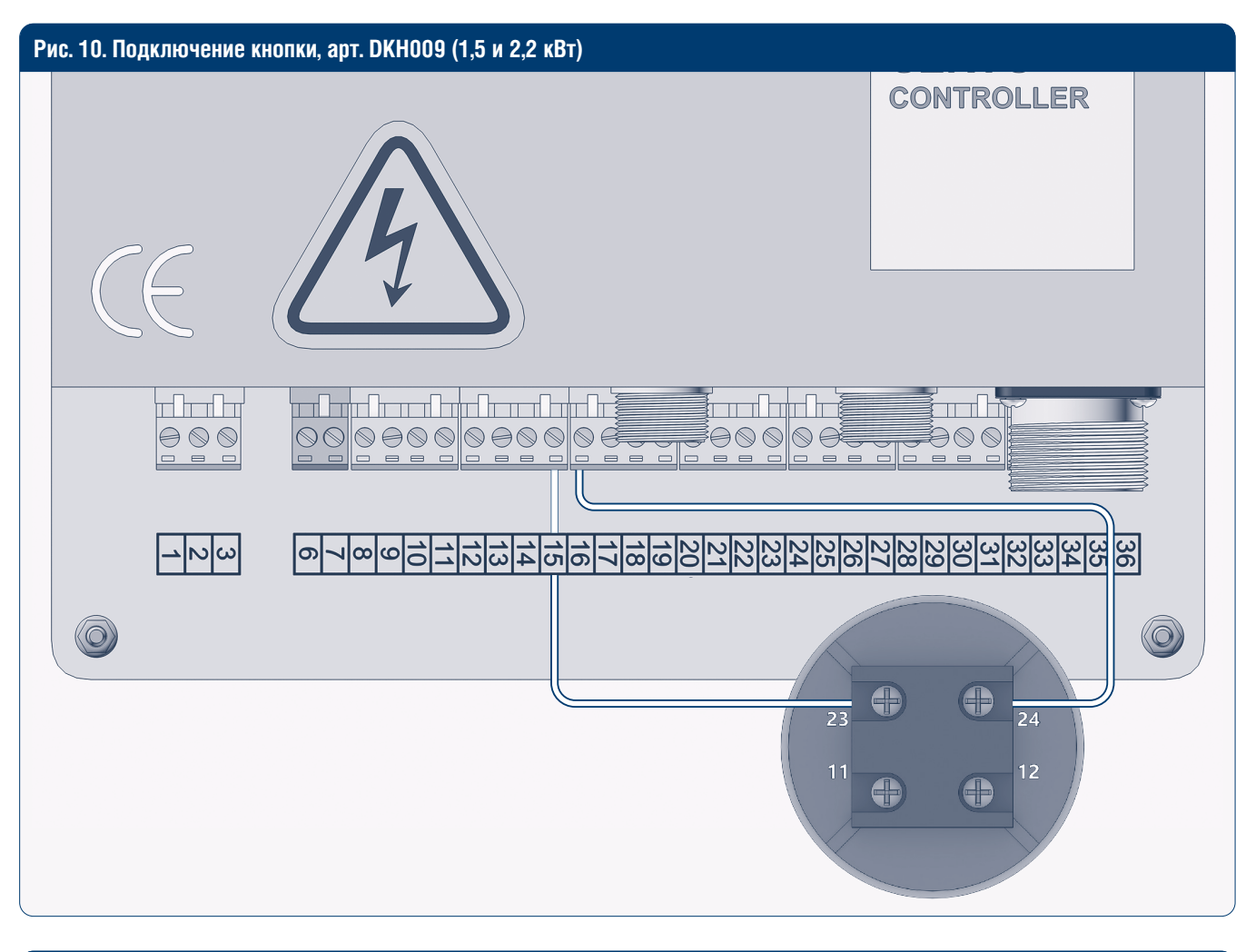

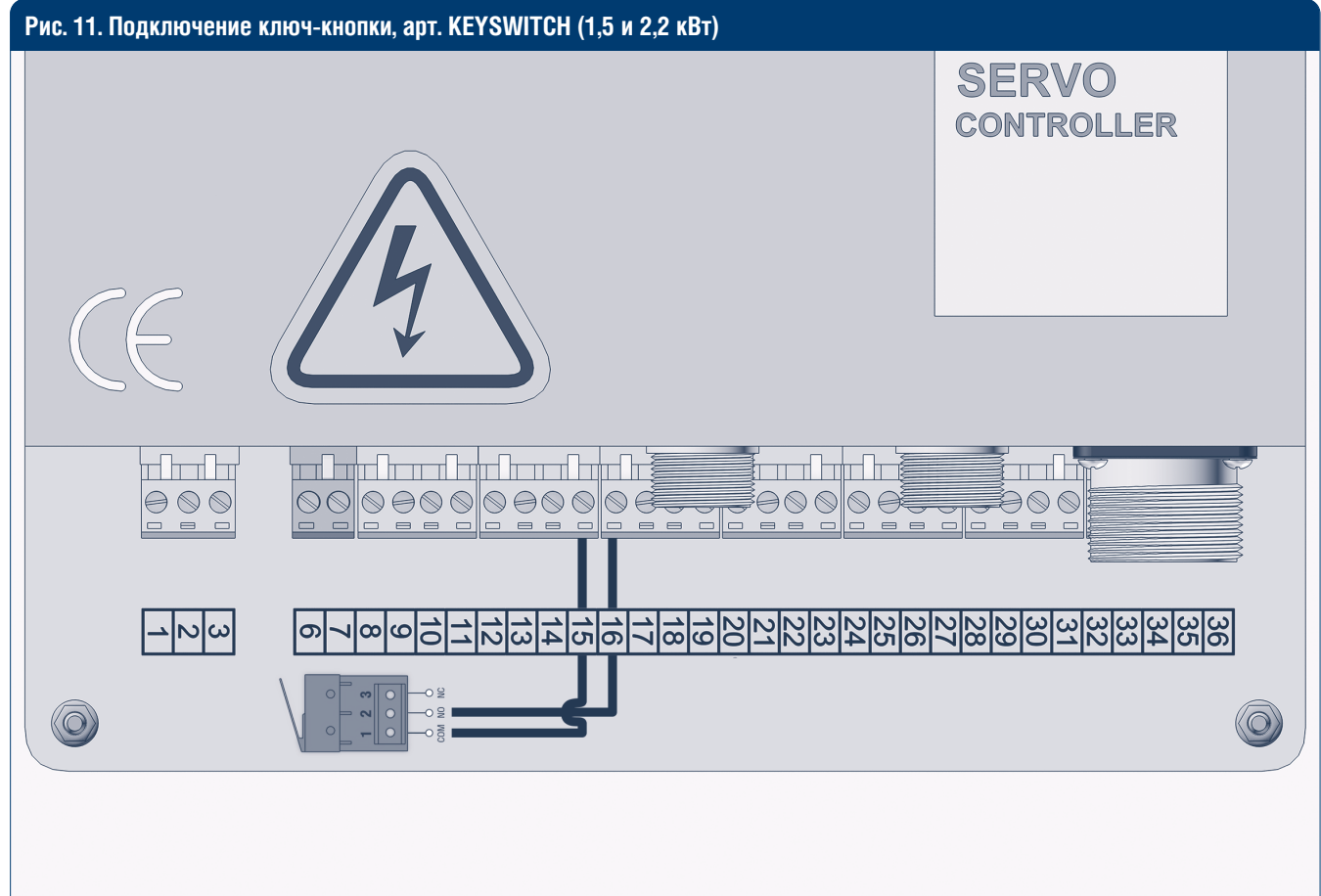

ЭЛЕКТРИЧЕСКИЕ ПОДКЛЮЧЕНИЯ 1,5 И 2,2 КВТ

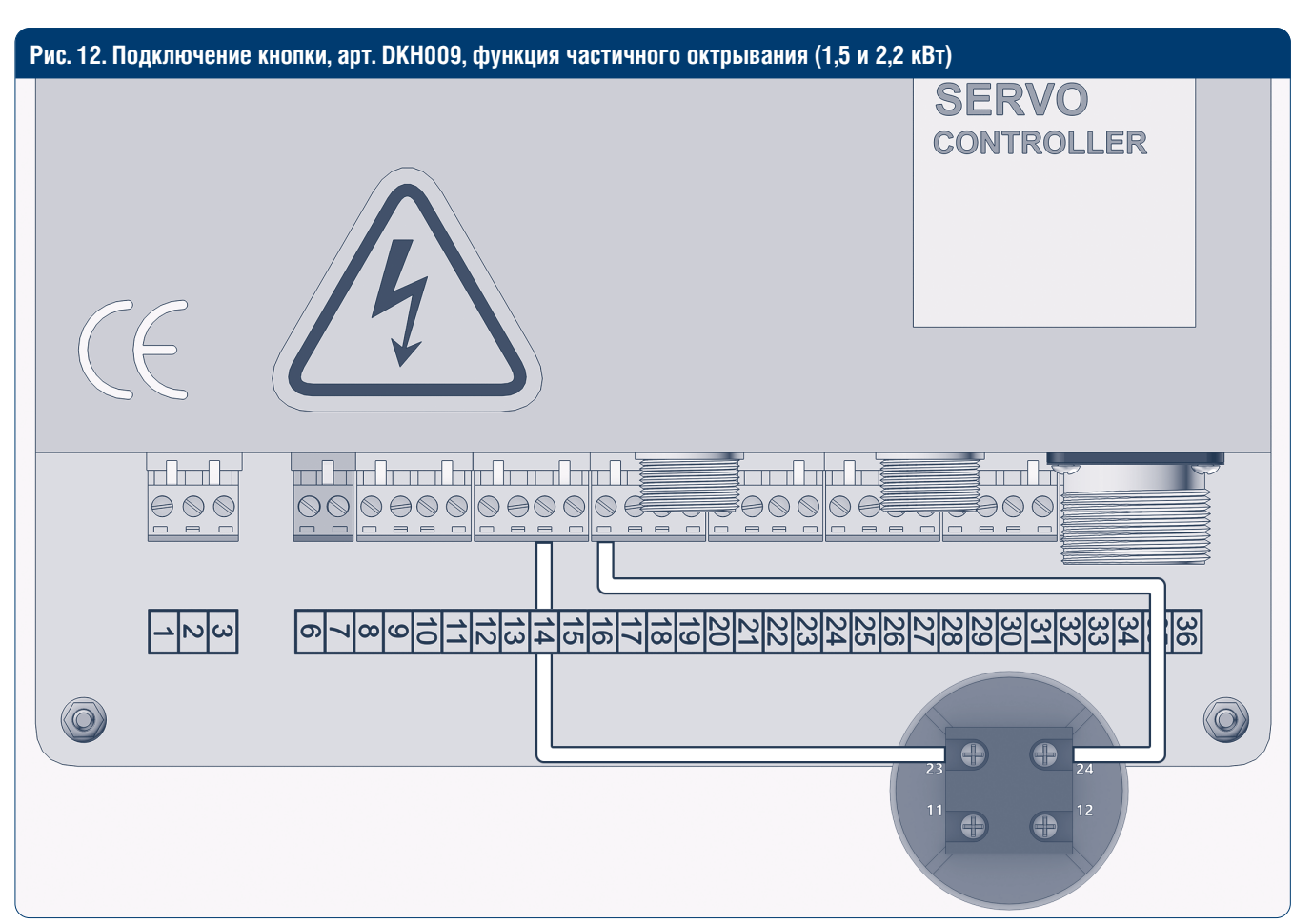

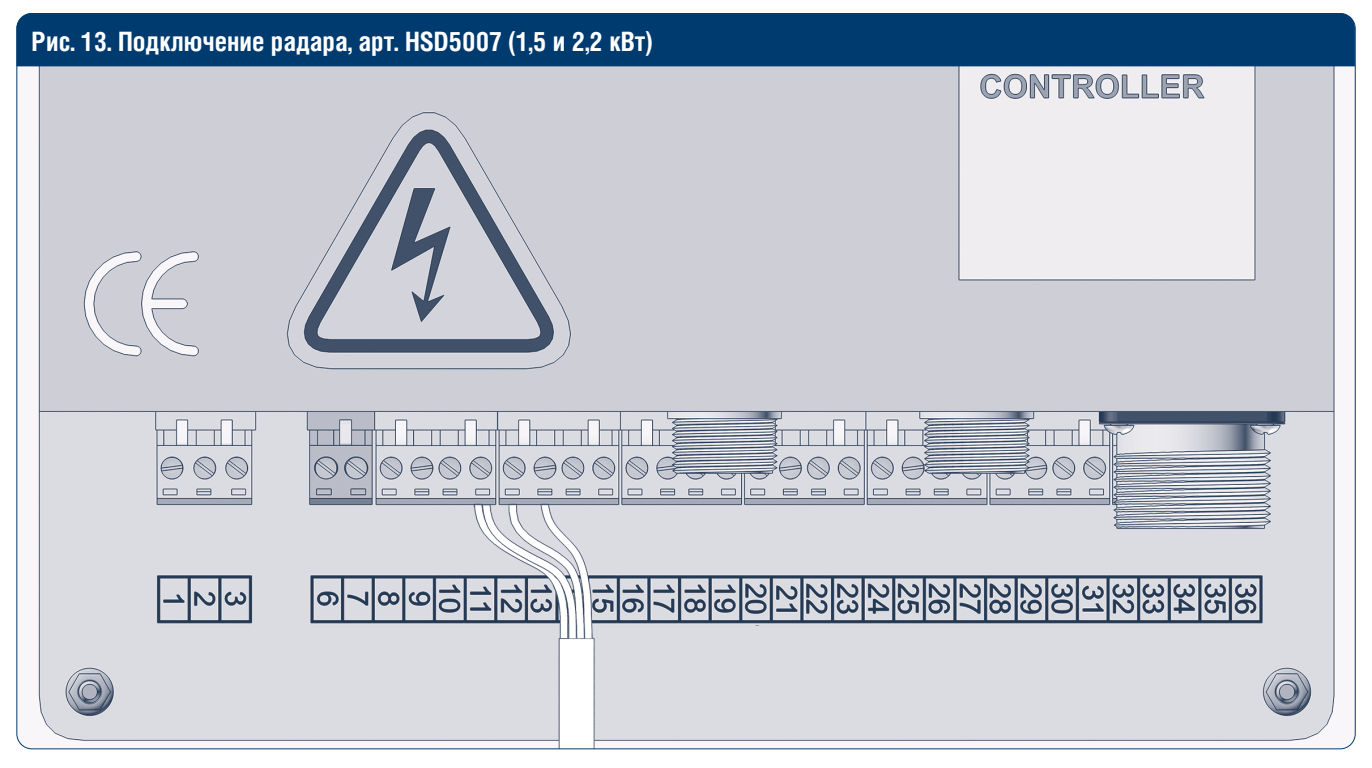

#### Таблица 7. Подключение радара (1,5 и 2,2 кВт)

| Порт | Функция                         | Цвет провода     |
|------|---------------------------------|------------------|
| 11   | Com/Gnd                         | Черный и желтый* |
| 12   | DC 24 B +                       | Красный*         |
| 13   | Автоматическое открывание, вход | Зеленый*         |

Для корректной работы блока выберите режим AUTO и установите необходимое время автоматического закрывания.

\* DoorHan не предоставляет силовой провод. Рекомендуется использовать провод с сечением 0,75 мм<sup>2</sup>.

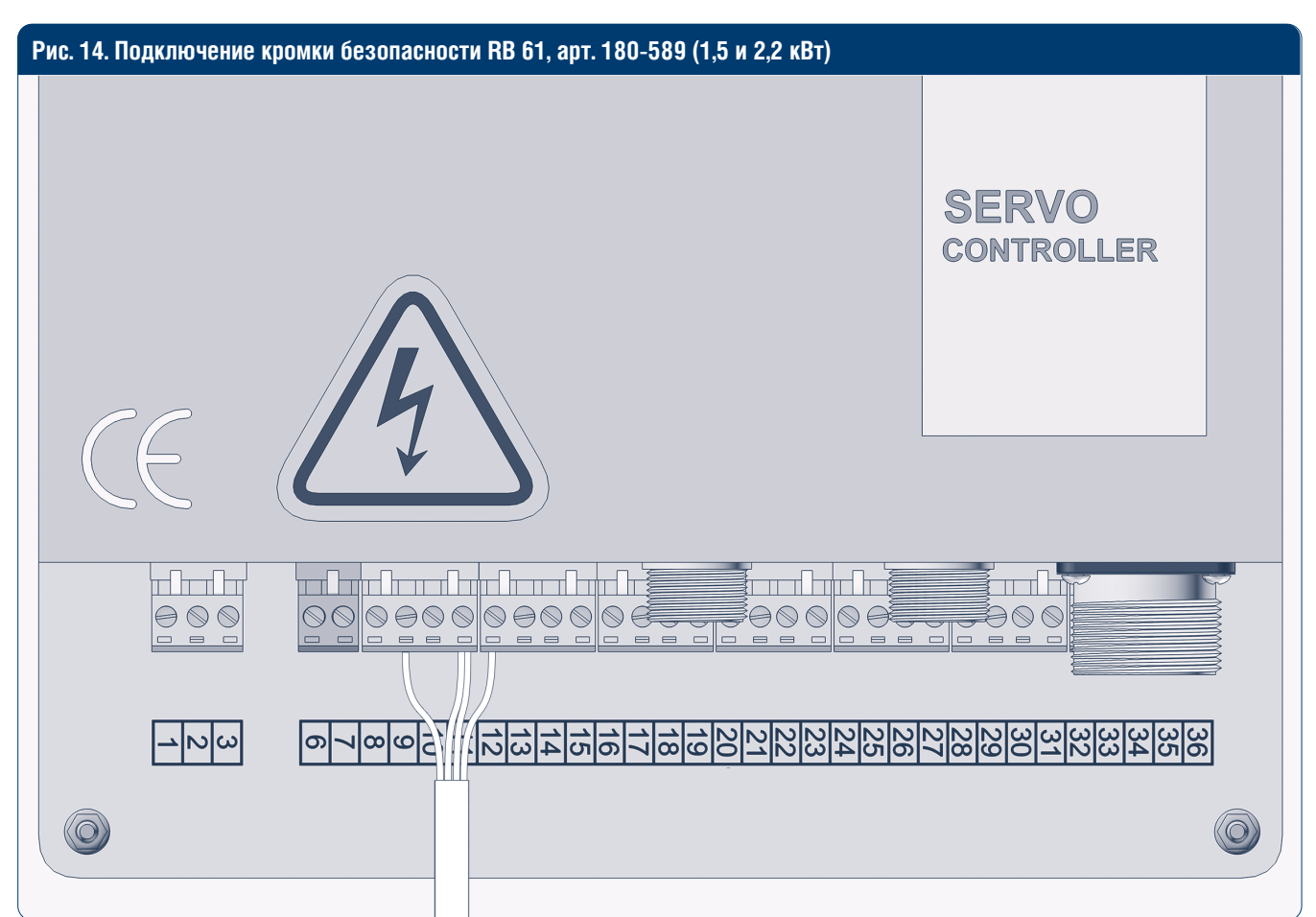

Таблица 8. Подключение кромки безопасности (1,5 и 2,2 кВт)

| Порт | Функция                   | Цвет провода   |
|------|---------------------------|----------------|
| 9    | Устройство безопасности 1 | Желтый         |
| 11   | Com/Gnd                   | Белый и черный |
| 12   | DC 24 B +                 | Красный        |

#### **ВНИМАНИЕ**!

Перед подключением RB61 снять крышку с модуля. Проверить подключение желтого провода. Он должен быть подключен на контакт NO.

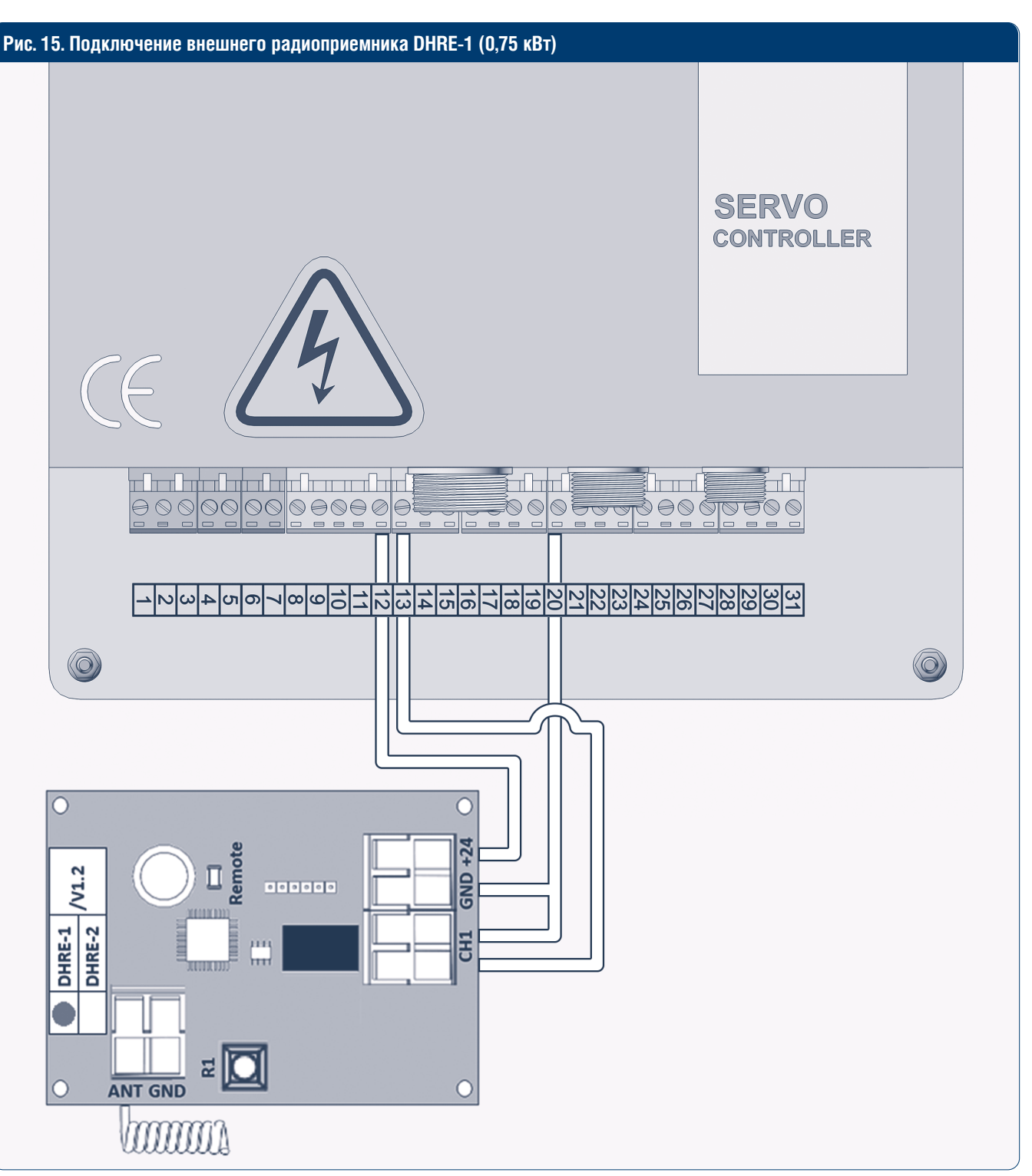

*Примечание.* Программирование выполняется в соответствии с инструкцией по монтажу и эксплуатации внешнего радиоприемника DHRE-1 (2).

| DOOR | HAN |  |
|------|-----|--|
| DUUN |     |  |

# 6. НАСТРОЙКА БЛОКА УПРАВЛЕНИЯ

### 6.1. УСТАНОВКА РУЧНОГО РЕЖИМА РАБОТЫ (MANUAL)

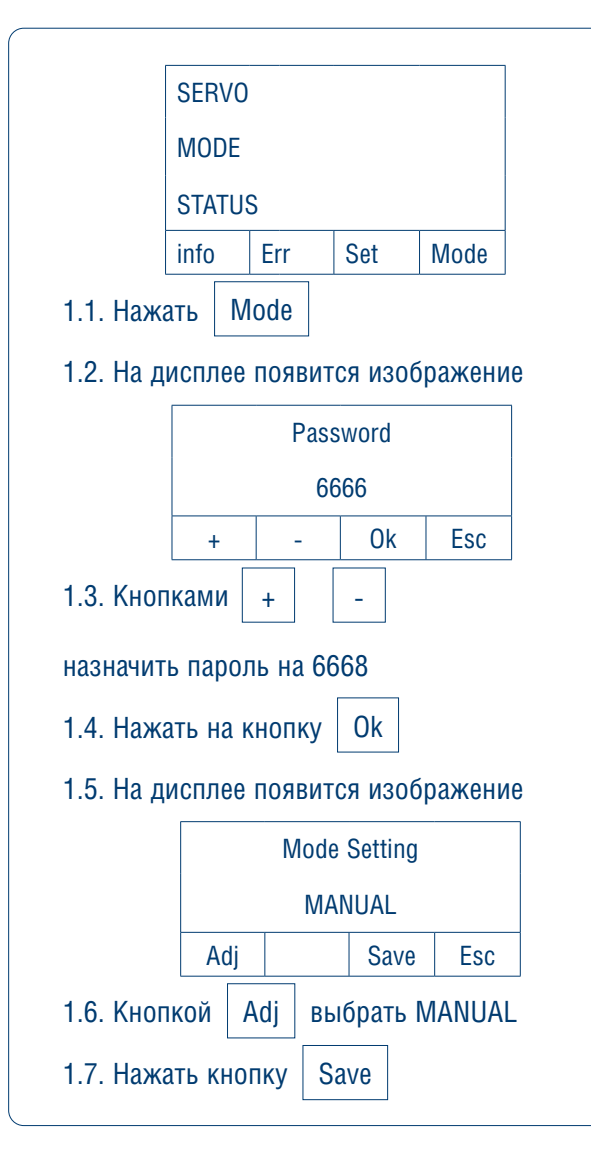

### 6.2. РЕГУЛИРОВАКА ПРЕДЕЛЬНОГО ПОЛОЖЕНИЯ

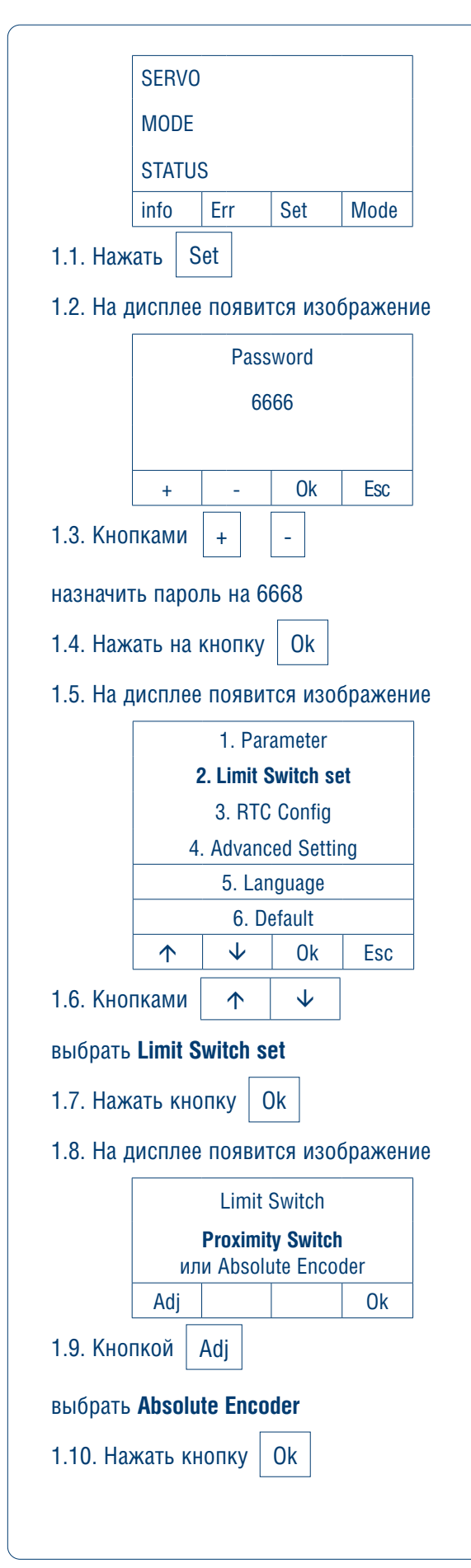

### 6.3. ПРОВЕРКА НАПРАВЛЕНИЯ ВРАЩЕНИЯ ПОЛОТНА

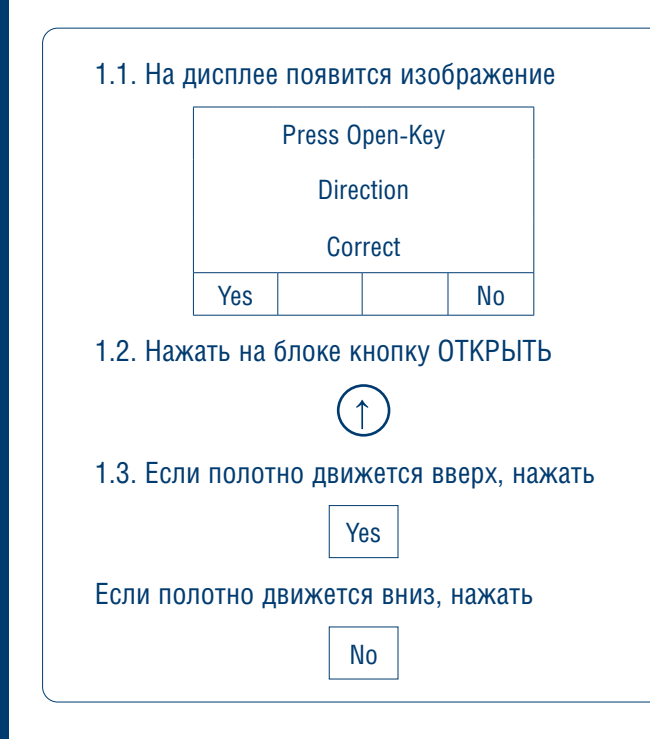

### 6.4. НАСТРОЙКА КОНЦЕВЫХ ПОЛОЖЕНИЙ ПОЛОТНА ВОРОТ

| 1.1. Ha J          | исплее появится и                      | зображение              |      |
|--------------------|----------------------------------------|-------------------------|------|
|                    | Open Limit                             | t                       |      |
|                    |                                        |                         |      |
|                    |                                        |                         |      |
|                    | Ok                                     | Esc                     |      |
| Чтобы в<br>жение п | ыставить ВЕРХНЕЕ<br>олотна ворот, необ | концевое пол<br>ходмо:  | 0-   |
| 1.2. Наж           | ать на блоке кнопк                     | у ОТКРЫТЬ               |      |
|                    | 1                                      |                         |      |
| 1.3. Под           | нять полотно до ве                     | рхнего полож            | ения |
| 1.4. Наж           | ать кнопку Ок                          |                         |      |
| 1.5. Ha J          | исплее появится и                      | зображение              |      |
|                    | Close limit                            | :                       |      |
|                    | Drop the do                            | or                      |      |
|                    |                                        |                         |      |
|                    | Ok                                     | Esc                     |      |
| Чтобы в<br>жение п | ыставить НИЖНЕЕ<br>олотна ворот, необ  | концевое пол<br>ходимо: | 0-   |
| 1.6. Наж           | ать на блоке кнопк                     | у ЗАКРЫТЬ               |      |
|                    | $(\downarrow)$                         |                         |      |
| 1.7. Опу           | стить полотно до уг                    | оовня пола              |      |
| 1.8. Наж           | ать кнопку Ок                          |                         |      |
| На дисп            | тее появится изобр                     | ажение                  |      |
|                    | Calibrate                              |                         |      |
|                    | Programme                              | d                       |      |
|                    | (концевые положе<br>новлень            | ния уста-<br>ы)         |      |
|                    |                                        | Esc                     |      |
|                    | Или                                    |                         |      |
|                    | Calibrate                              |                         |      |
|                    | Failure                                |                         |      |
|                    | (концевые полож                        | ения НЕ                 |      |
|                    | установле                              | ны)                     |      |

### 6.5. УСТАНОВКА АВТОМАТИЧЕСКОГО РЕЖИМА

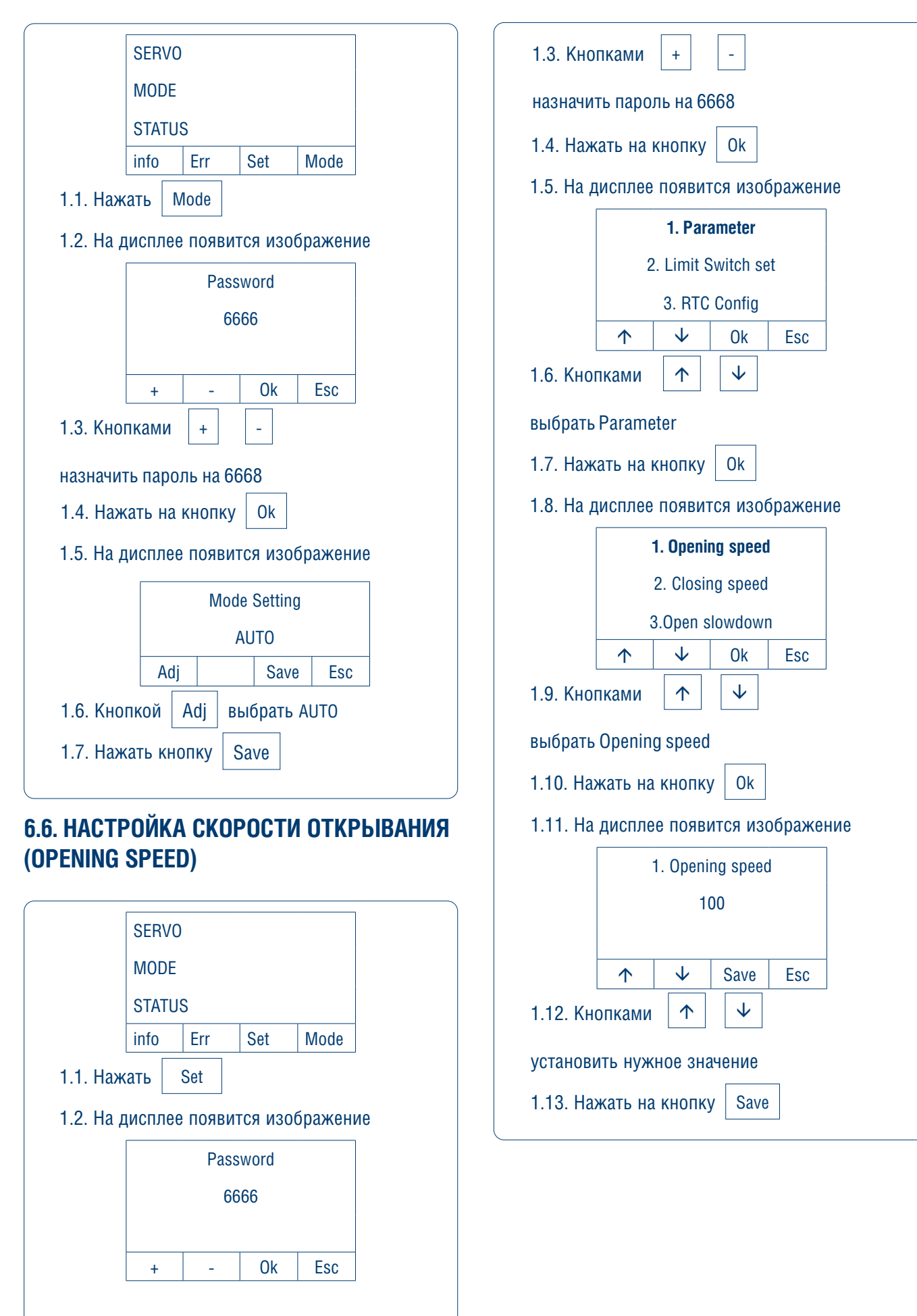

# 6.7. НАСТРОЙКА СКОРОСТИ ЗАКРЫВАНИЯ (CLOSING SPEED)

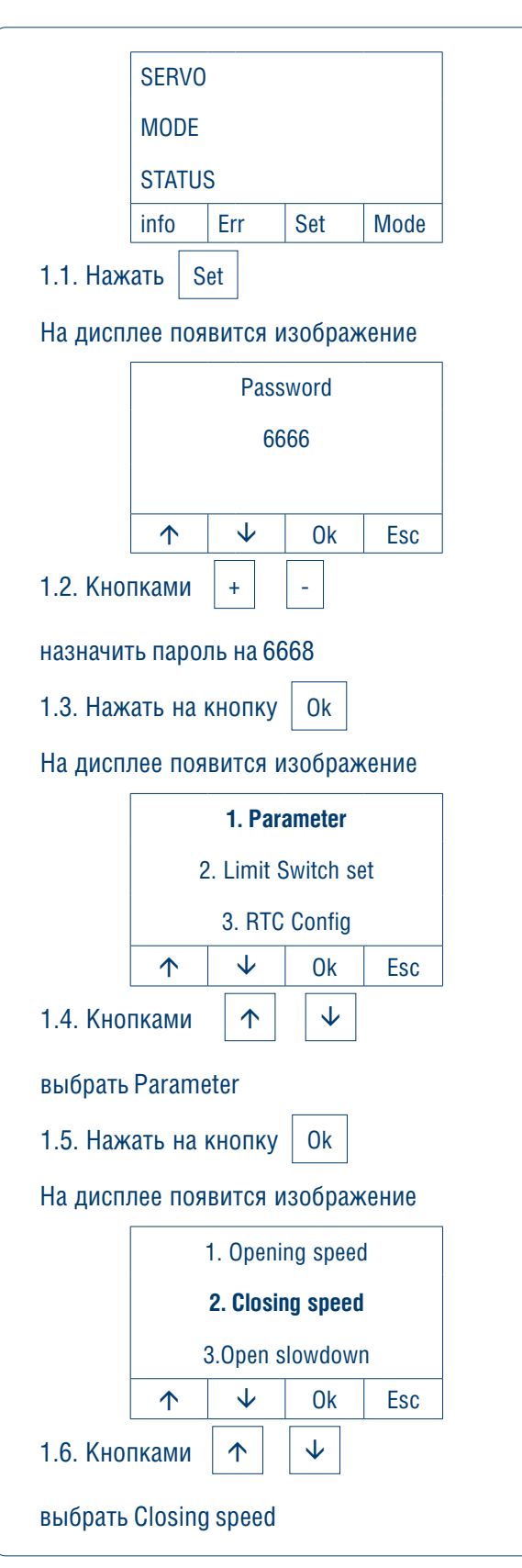

|          |       | Closing      | g speed      |     |  |
|----------|-------|--------------|--------------|-----|--|
|          |       | 1(           | 00           |     |  |
|          | 1     | $\checkmark$ | Save         | Esc |  |
| 1.8. Кно | пками | $\uparrow$   | $\checkmark$ |     |  |

### 6.8. НАСТРОЙКА ЧАСТИЧНОГО ОТКРЫВАНИЯ

|                                 | SERVO               |  |  |  |  |
|---------------------------------|---------------------|--|--|--|--|
|                                 | MODE                |  |  |  |  |
|                                 | STATUS              |  |  |  |  |
|                                 | info Err Set Mode   |  |  |  |  |
| 1.1. Нажать Set                 |                     |  |  |  |  |
| На дисплее появится изображение |                     |  |  |  |  |
|                                 | Password            |  |  |  |  |
|                                 | 6666                |  |  |  |  |
|                                 |                     |  |  |  |  |
|                                 | ↑ ↓ Ok Esc          |  |  |  |  |
| 1.2. Кно                        | пками               |  |  |  |  |
| назначить пароль на 6668        |                     |  |  |  |  |
| 1.3. Нажать на кнопку Ок        |                     |  |  |  |  |
| На дисплее появится изображение |                     |  |  |  |  |
|                                 | 1. Parameter        |  |  |  |  |
|                                 | 2. Limit Switch set |  |  |  |  |
|                                 | 3. RTC Config       |  |  |  |  |
|                                 | ↑ ↓ Ok Esc          |  |  |  |  |
| 1.4. Кно                        | пками 🔨 🗸           |  |  |  |  |
| выбрать                         | Parameter           |  |  |  |  |
| 1.5. Нажать на кнопку Ок        |                     |  |  |  |  |
| На дисплее появится изображение |                     |  |  |  |  |
|                                 | 8. Partial opening  |  |  |  |  |
|                                 | 9. Display config   |  |  |  |  |
|                                 | 10. Backlight Setti |  |  |  |  |
|                                 | ↑ ↓ Ok Esc          |  |  |  |  |
| 1.6. Кно                        | пками 🔨 🗸           |  |  |  |  |
| выбрать Partial opening         |                     |  |  |  |  |
|                                 |                     |  |  |  |  |

| 1.7. Нажать на кнопку Ок             |                 |  |  |  |  |
|--------------------------------------|-----------------|--|--|--|--|
| На дисплее появится изображение      |                 |  |  |  |  |
|                                      | Partial opening |  |  |  |  |
|                                      | 100 %           |  |  |  |  |
|                                      |                 |  |  |  |  |
|                                      | + – Save Esc    |  |  |  |  |
| 1.8. Кнопками + –                    |                 |  |  |  |  |
| установить нужное значение: 10–100 % |                 |  |  |  |  |
| 1.9. Нажать на кнопку Save           |                 |  |  |  |  |

#### Для двигателя 0,75 кВт

Чтобы обеспечить корректную работу в выбранном режиме подключитесь в контакту 18 блока управления.

#### Для двигателей 1,5 и 2,2 кВт

Чтобы обеспечить корректную работу в выбранном режиме подключитесь в контакту 14 блока управления.

### 6.9. НАСТРОЙКА ФУНКЦИИ АВТОМАТИЧЕСКОГО ВСТРЯХИВАНИЯ ПОЛОТНА

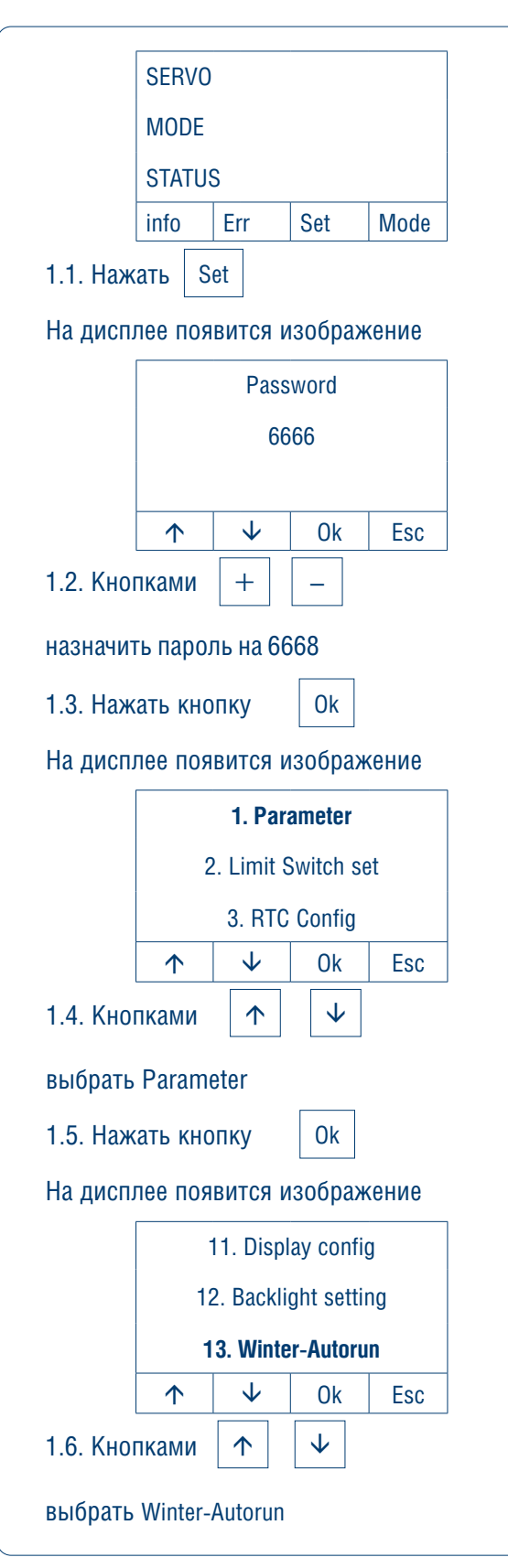

| 1.7. Нажать кнопку Ок   |                                                              |   |      |     |  |
|-------------------------|--------------------------------------------------------------|---|------|-----|--|
| На дисп.                | На дисплее появится изображение                              |   |      |     |  |
|                         | Winter-Autorun                                               |   |      |     |  |
|                         |                                                              | 0 | FF   |     |  |
|                         |                                                              |   |      |     |  |
|                         | +                                                            | _ | Save | Esc |  |
| 1.8. Кно                | 1.8. Кнопками + –                                            |   |      |     |  |
| установі<br>Отключі     | установите необходимое значение.<br>Отключить функцию – OFF. |   |      |     |  |
| 1.9. Нажать кнопку Save |                                                              |   |      |     |  |

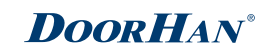

### 6.10. ПЕРЕКЛЮЧЕНИЕ РЕЖИМОВ РАБОТЫ BOPOT

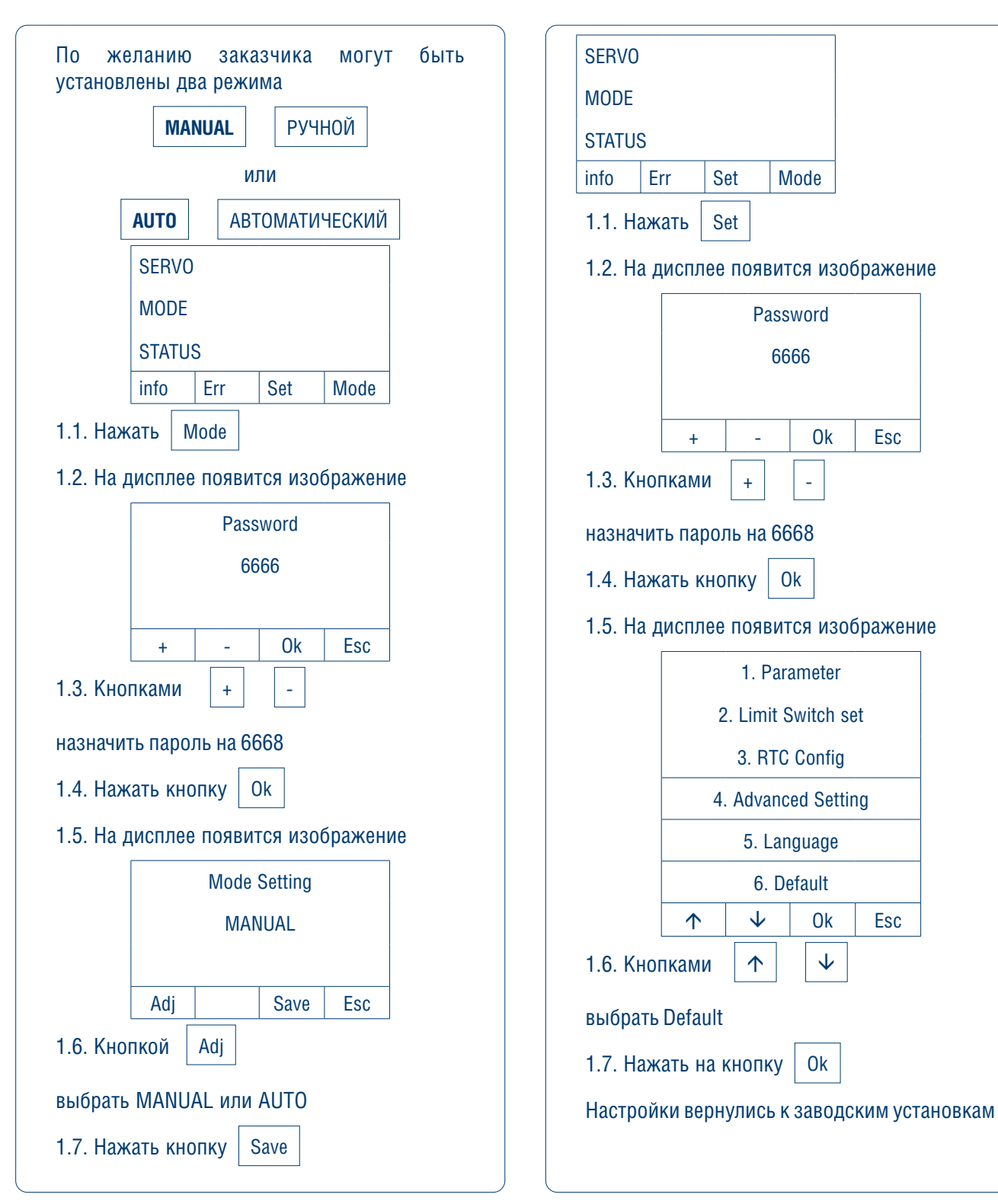

### 6.11. СБРОС ДО ЗАВОДСКИХ НАСТРОЕК

Mode

Password

6666

+

0k

\_

Ok

1. Parameter

3. RTC Config

5. Language

6. Default

Ok

 $\mathbf{V}$ 

0k

Esc

 $\mathbf{1}$ 

 $\mathbf{\Lambda}$ 

Esc

# 6.12. ПОДКЛЮЧЕНИЕ СИГНАЛЬНОЙ ЛАМПЫ И СИРЕНЫ

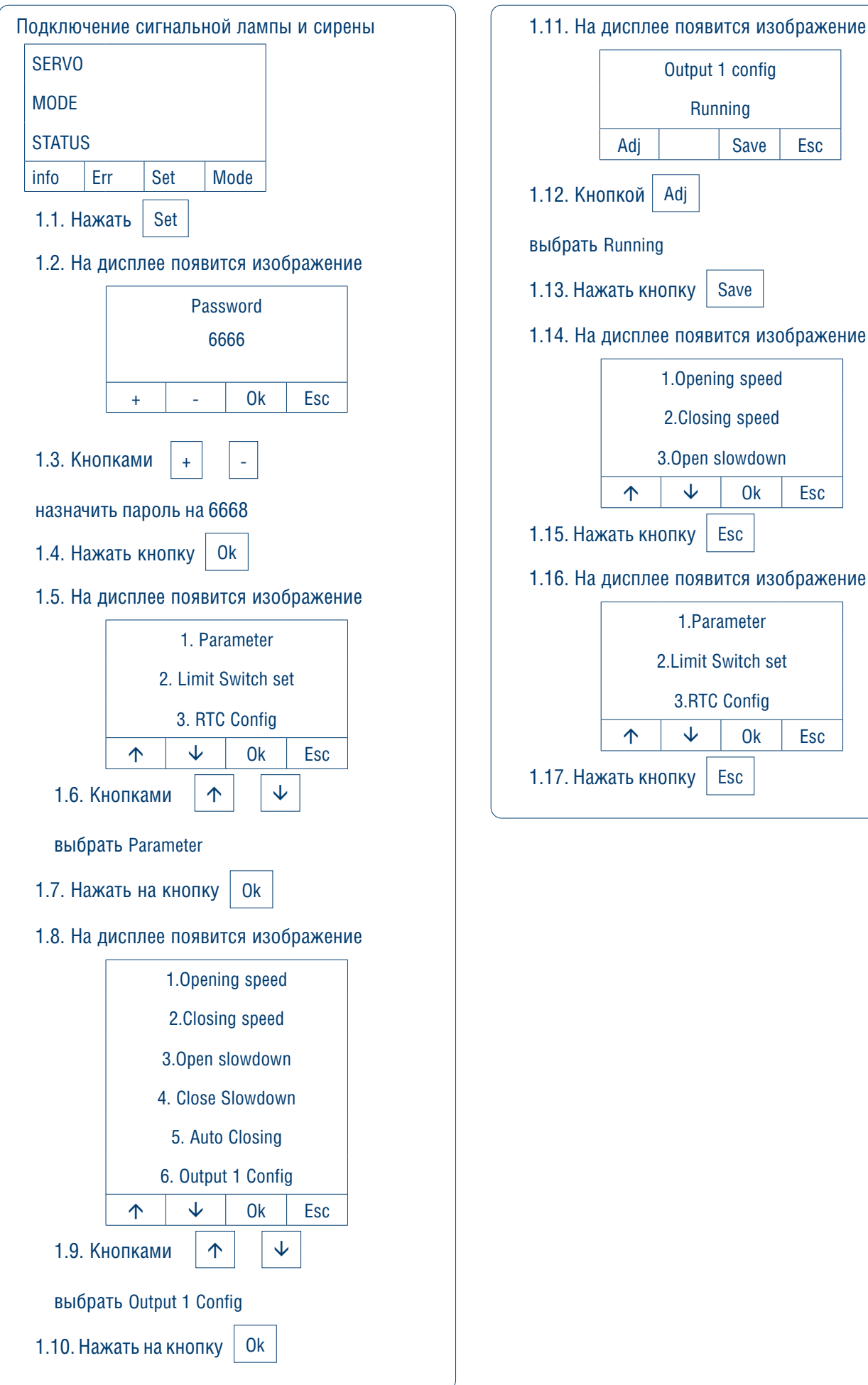

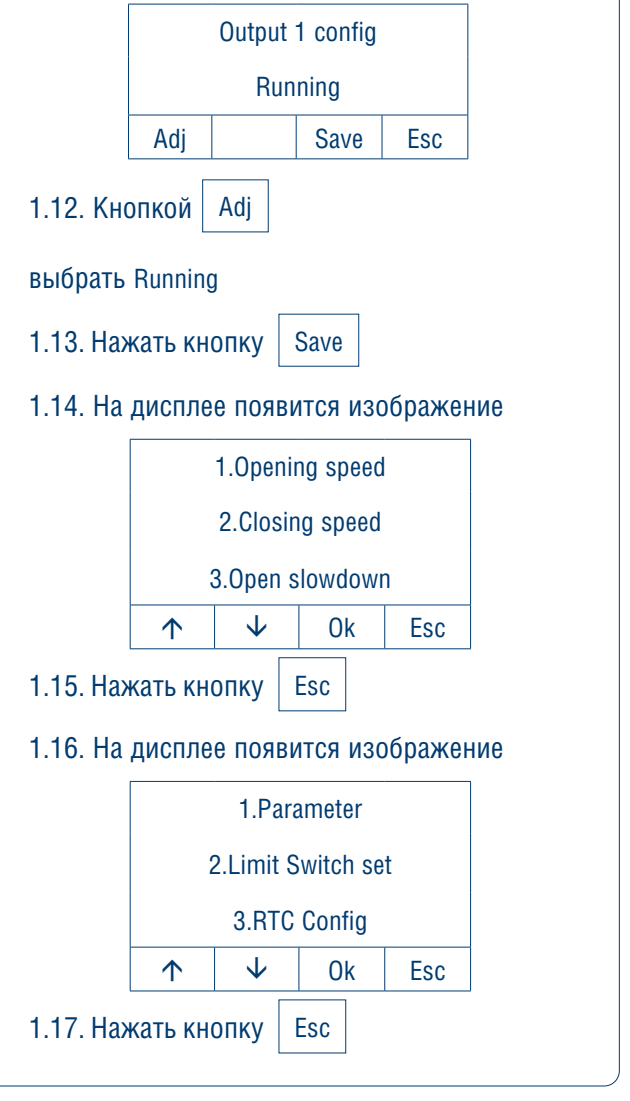

# 6.13. НАСТРОЙКА ADV ПАРАМЕТРА

| SERVO                           | 1.7. Кнопками + -                  |
|---------------------------------|------------------------------------|
| MODE                            |                                    |
| STATUS                          | назначить пароль на 1119           |
| fo Err Set Mode                 | 1.8. Нажать на кнопку Ок           |
| 1. Нажать Set                   | Измените индекс на значение 83     |
| а дисплее появится изображение  | ADV Parameter                      |
| Password                        | Index: 83                          |
| 6666                            | + - 0k Esc                         |
|                                 | 1.9. Нажать на кнопку Ок           |
| + - Ok Esc                      |                                    |
| 2 Кнопками + -                  | измените значение параметра с о на |
|                                 | ADV Parameter                      |
| азначить пароль на 6668         |                                    |
| 3. Нажать кнопку Ок             | + - Ok Esc                         |
| а дисплее появится изображение  | 1.10. Нажать на кнопку Save        |
| 1. Parameter                    | 1 11 Нажать на кнопку ЕSC          |
| 2. Limit Switch set             |                                    |
| 3. RTC Config                   | для выхода в главное меню          |
| ↑ V Ok Esc                      |                                    |
| . Кнопками 🔨 🗸                  |                                    |
| юрать Advanced Setting          |                                    |
| .5. Нажать на кнопку Ок         |                                    |
| а лисплее появится изображение  |                                    |
| 1. Communication                |                                    |
| 2. Contact Type                 |                                    |
| 3. ADV Parameter                |                                    |
| $\uparrow$ $\downarrow$ Ok Esc  |                                    |
| .6. Кнопками 🔨 🗸                |                                    |
| выбрать ADV Parameter           |                                    |
| На дисплее появится изображение |                                    |
| Password                        |                                    |
| 7777                            |                                    |
|                                 |                                    |
| + - UK ESC                      |                                    |

НАСТРОЙКА БЛОКА УПРАВЛЕНИЯ

### 6.14. НАСТРОЙКА ВРЕМЕНИ АВТОМАТИЧЕСКОГО ЗАКРЫВАНИЯ

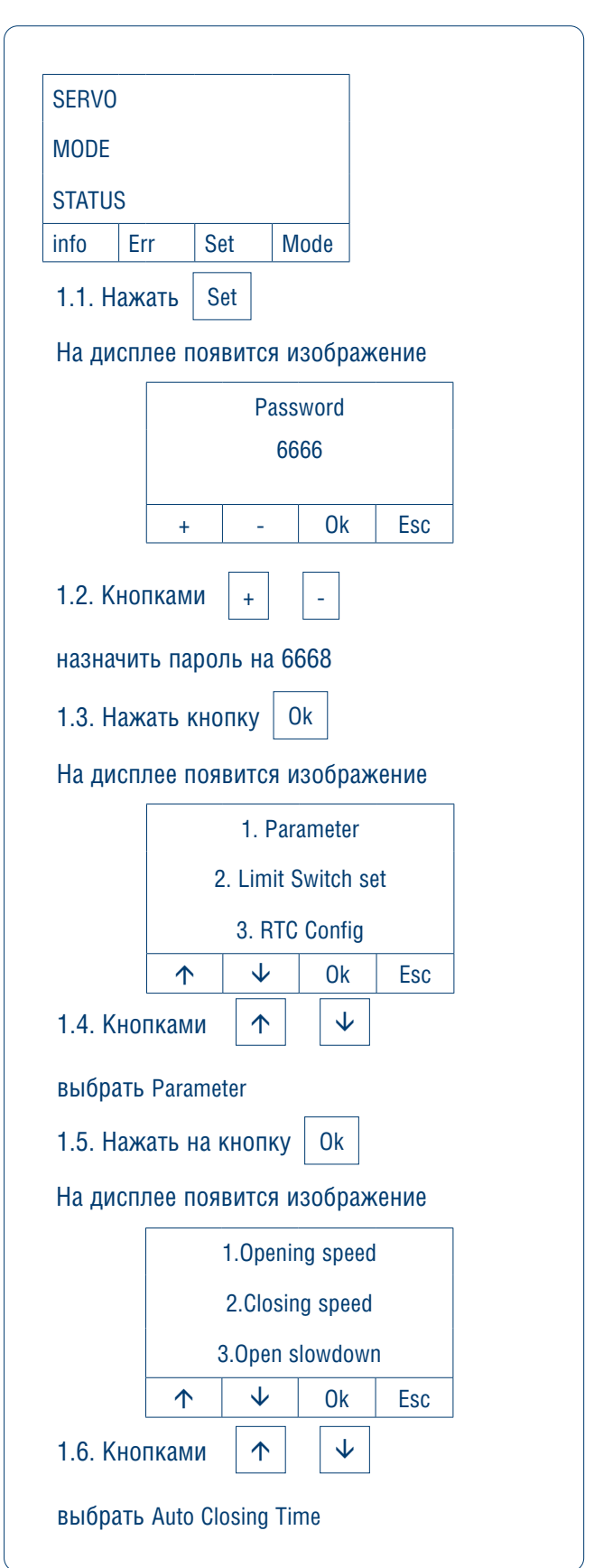

|                            | Auto Closing Time |              |       |     |
|----------------------------|-------------------|--------------|-------|-----|
|                            |                   | 5 sec        | conds |     |
|                            |                   |              |       |     |
|                            | 1                 | $\checkmark$ | Save  | Esc |
| 1.8. Кнопками + -          |                   |              |       |     |
| установить нужное значение |                   |              |       |     |
| 1.9. Нажать на кнопку Save |                   |              |       |     |
| 1.10. Нажать на кнопку Esc |                   |              |       |     |
| для выхода в главное меню  |                   |              |       |     |
|                            |                   |              |       |     |

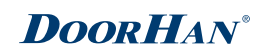

### 6.15. УСТАНОВКА ПЕРИОДА ОБСЛУЖИВАНИЯ

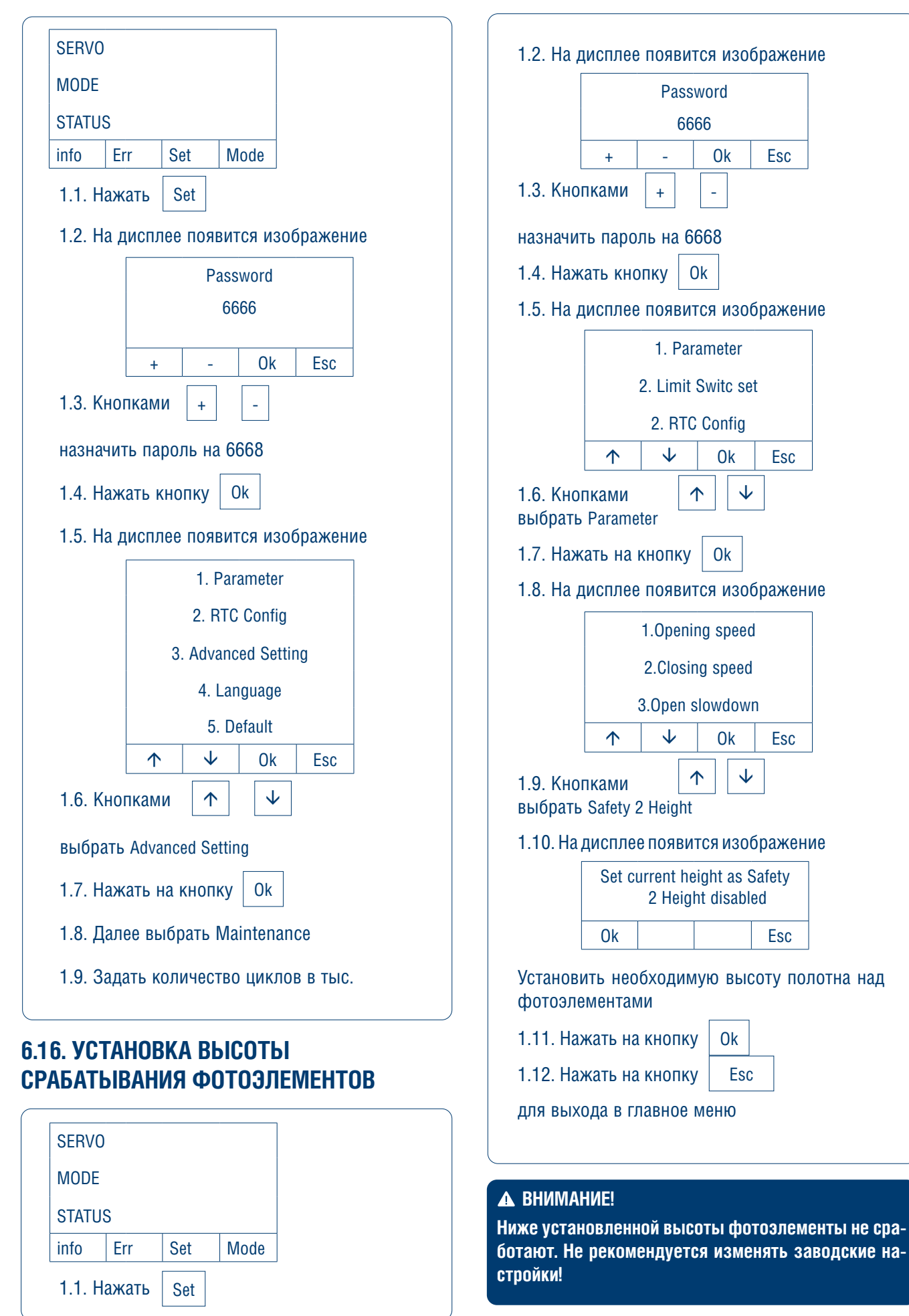

# 6.17. ПАРАМЕТРЫ РАБОТЫ ВОРОТ

| N₽ | Параметр                         | Значение                                                                                                    | Заводские настройки по умолчанию |
|----|----------------------------------|----------------------------------------------------------------------------------------------------|----------------------------------|
| 1  | Скорость открывания              | 10–125                                                                                                    | 100                              |
| 2  | Скорость закрывания              | 10–125                                                                                                    | 80                               |
| 3  | Замедление при открывании        | 30–70                                                                                                    | 50                               |
| 4  | Замедление при закрывании        | 30–70                                                                                                    | 50                               |
| 5  | Время автоматического закрывания | <ul><li>Отключен</li><li>1–120 с</li></ul>                                                                                                    | 5 c                              |
| 6  | Параметр выход 1                 | <ul> <li>Нет положения закрыто</li> </ul>                                                                                                    | Отключен                         |
| 7  | Параметр выход 2                 | <ul> <li>Положение закрыто</li> </ul>                                                                                                    | Отключен                         |
| 8  | Параметр выход 3                 | • Нет положения открыто                                                                                                    | Отключен                         |
| 9  | Параметр выход 4                 | <ul> <li>Открыть</li> <li>Закрыть</li> <li>Нет концевого положения</li> <li>Концевое положение</li> <li>Поиск концевого положения</li> <li>Ошибка подключения</li> <li>Отключен</li> <li>Двойной интерлок автооткрывания</li> <li>Работа</li> <li>Остановка</li> </ul> | Отключен                         |
| 10 | Частичное открывание             | 10–100 %                                                                                                    | 100                              |
| 11 | Дисплей                          | <ul><li>Положение</li><li>Скорость</li><li>Момент</li></ul>                                                                                                    | Момент                           |
| 12 | Настройка лампы                  | <ul><li>Выключение через 60 с</li><li>Всегда включено</li></ul>                                                                                                    | Выключение через 60 с            |
| 13 | Автоматическое открывание        | <ul><li>Отключено</li><li>1–999 мин.</li></ul>                                                                                                    | Отключено                        |

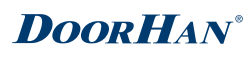

# 6.18. КОДЫ ОШИБОК

| Код ошибки | Содержание                                      |
|------------|-------------------------------------------------|
| ERR01      | Перегрузка по току                              |
| ERR03      | Пониженное напряжение                           |
| ERR04      | Повышенное напряжение                           |
| ERR05      | Перегрузка по напряжению                        |
| ERR06      | Ротор заблокирован                              |
| ERR07      | Выход датчик концевых положений                 |
| ERR08      | Сбой в памяти                                   |
| ERR09      | Превышение скорости                             |
| ERR10      | Реверс двигателя                                |
| ERR11      | Перегрузка                                      |
| ERR12      | Ошибка по току                                  |
| ERR13      | Ошибка энкодер привода                          |
| ERR14      | Ошибка начального положения ротора              |
| ERR15      | Ошибка соединения                               |
| ERR18      | Ошибка тормоза                                  |
| ERR19      | Ошибка абсолютного энкодера                     |
| ERR20      | Время выполнения превышено                      |
| ERR21      | Ошибка устройства безопасности 1 во время цикла |
| ERR22      | Ошибка устройства безопасности 2 во время цикла |
| ERR23      | Концевые положения не установлены               |
| ERR24      | Ошибка DC 24 В                                  |
| ERR26      | Ошибка механических концевых выключателей       |
| ERR27      | Перегрев                                        |
| ERR28      | Ошибка электромагнитного тормоза                |
| ERR29      | Сброс настроек абсолютного энкодера             |

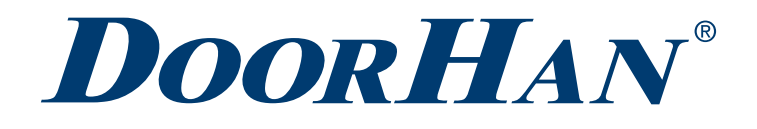

Международный концерн DoorHan благодарит вас за приобретение нашей продукции. Мы надеемся, что вы останетесь довольны качеством данного изделия.

По вопросам приобретения, дистрибьюции и технического обслуживания обращайтесь в офисы региональных представителей или центральный офис компании по адресу:

Россия, 143002, Московская обл., г. Одинцово, с. Акулово, ул. Новая, д. 120, стр. 1 Тел.: 8 495 933-24-00 E-mail: info@doorhan.ru www.doorhan.ru